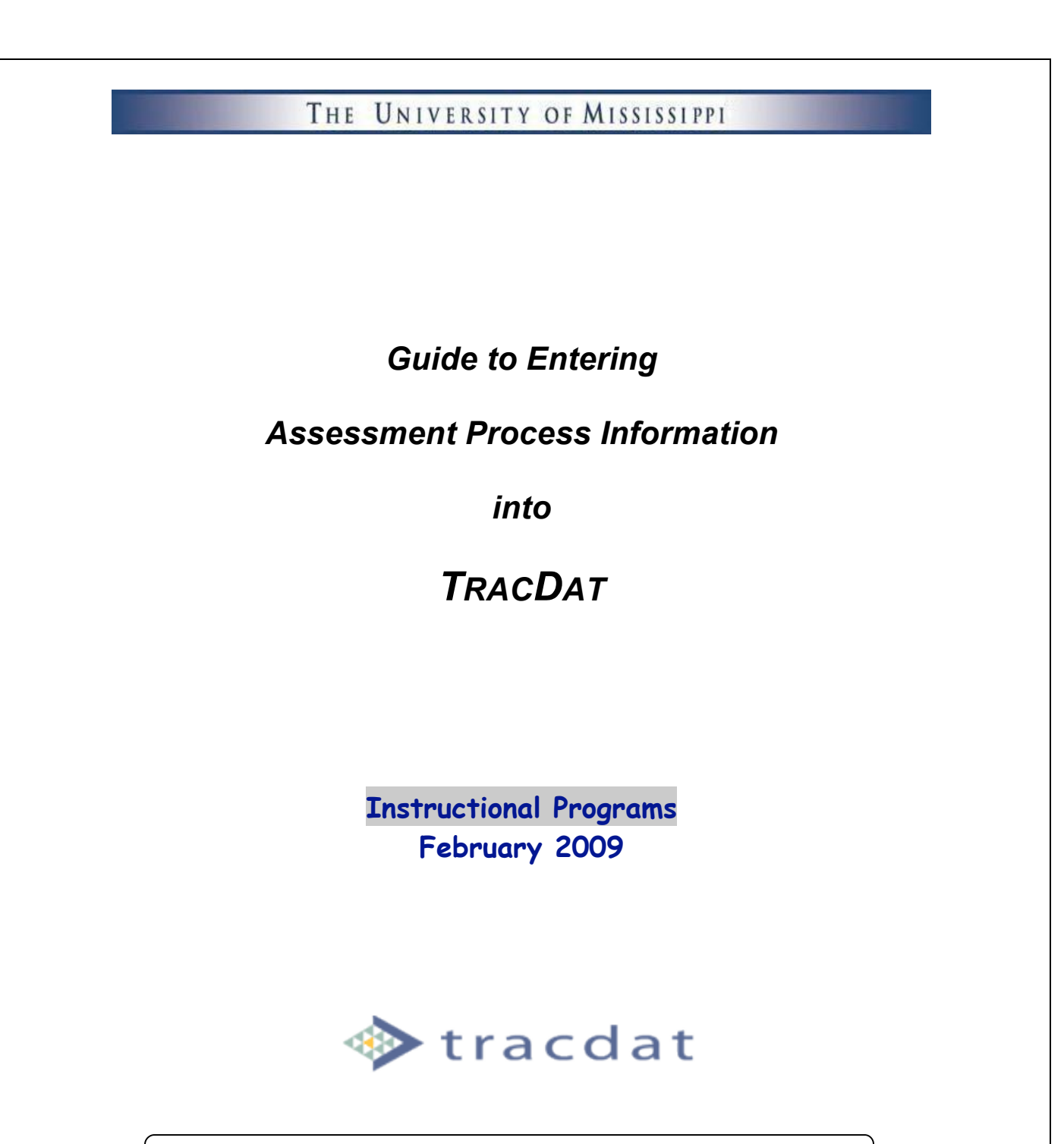

For questions or assistance, call 7387 or email assessment@olemiss.edu

# **Table of Contents**

| Log on to TracDat                                                                                                    | 2      |
|----------------------------------------------------------------------------------------------------|--------|
| Overview                                                                                                    | 3      |
| Get Started                                                                                                    | 4      |
| Enter Program Description and Faculty Involvement                                                                                   | 5      |
| Enter Assessment Plans                                                                                                    | 5<br>6 |
| Step Two: Enter Means of Assessment and Criteria for Success<br>Step Three: Link Each Outcome to the Appropriate University Goal(s) |        |
| Refine Assessment Plan                                                                                                    |        |
| View Plan<br>Edit Plan                                                                                                    |        |
| Change Outcome Status                                                                                                    |        |
| Change Means of Assessment Status                                                                                                   |        |
| Relating Documents to Assessment Plans                                                                                              |        |
| Enter Assessment Reports                                                                                                    | 23     |
| Step One: Enter Assessment Results<br>Step Two: Add Use of Results                                                                  |        |
| Refine Assessment Report                                                                                                    | 29     |
| View Report                                                                                                    |        |
| Edit Results and Use of Results                                                                                                    |        |
| Add Follow-Up Information<br>Relating Documents                                                                                     |        |
| Access "Help" or Description of Function Box                                                                                        | 35     |
| Change TracDat Password                                                                                                    |        |

TracDat is a software system for managing the assessment process and collecting assessment documentation. It supports the same five-column model we have been using since 1992.

Internet browsers supported: Internet Explorer; Firefox; Safari

# <u>Log on to TracDat</u>

Open your internet browser, and point it to: http://oldpr2.olemiss.edu:8081/tracdat/

Or you can navigate to TracDat from the Institutional Research and Assessment homepage:

Assessment  $\rightarrow$  TracDat® Assessment Reporting  $\rightarrow$  TracDat® Assessment Reporting (User ID Required)

You will come to the sign-in screen shown below. Use your Web ID as your Username. Your initial password was set to "assessment."

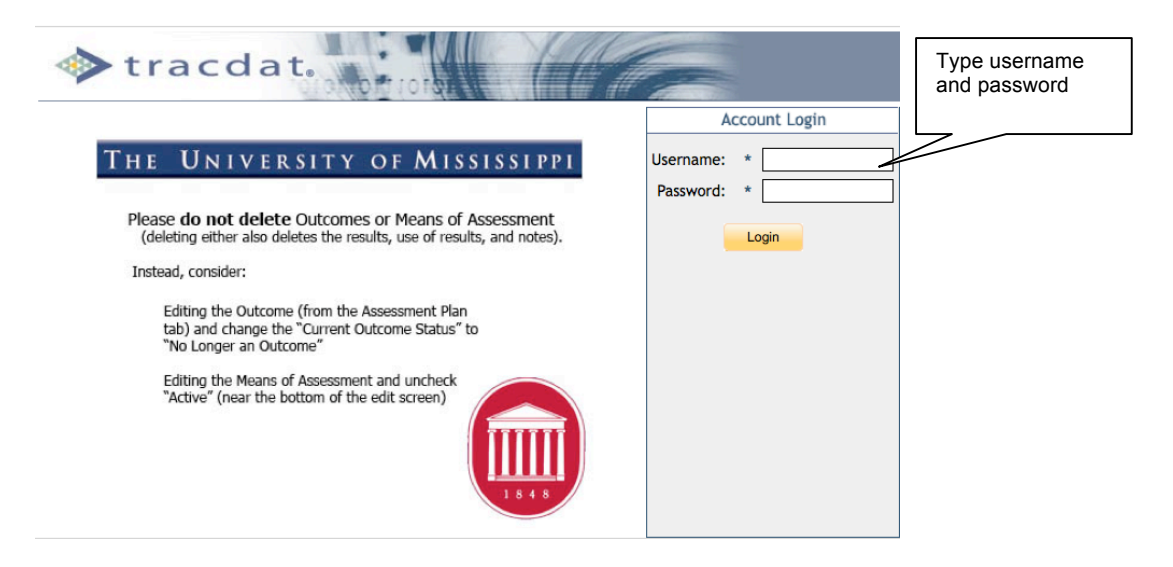

Instructions for changing your password are included at the end of this document. We recommend you change your password as soon as possible.

### **Overview**

After log-in, this screen appears. TracDat is organized by:

I. Program II. Tabs 🛌 000 TracDat Enterprise v4.0.7.6 III. Sub-tabs \$ it: AES - Institutional Research (T) 🔒 training 🛛 🖂 [log out] Home Assessment Unit Assessment Plan Results Reports Summary | Calendar | Profile AES - Institutional Research (T) > Home > Summary **Overdue Unit Assignments** My Assignments Due Date Due Date No assignments assigned to you. No overdue assignments. Assessment Plan Summary **Results Summary** Total Outcomes: 6 Total Results: 7 Total Use of Results: 5 Results Without Use of Results: 2 Total Assessment Methods: 10 Last Result: 1/27/2009 Last Use of Result: 1/27/2009 Last Follow-Up: 7/31/2008 Total Tasks: 1 Outcomes Without Assessment Methods: 0 Copyright © 1998-2008 Nuventive. All Rights Reserved About Nuventive | Contact Us Nuventive

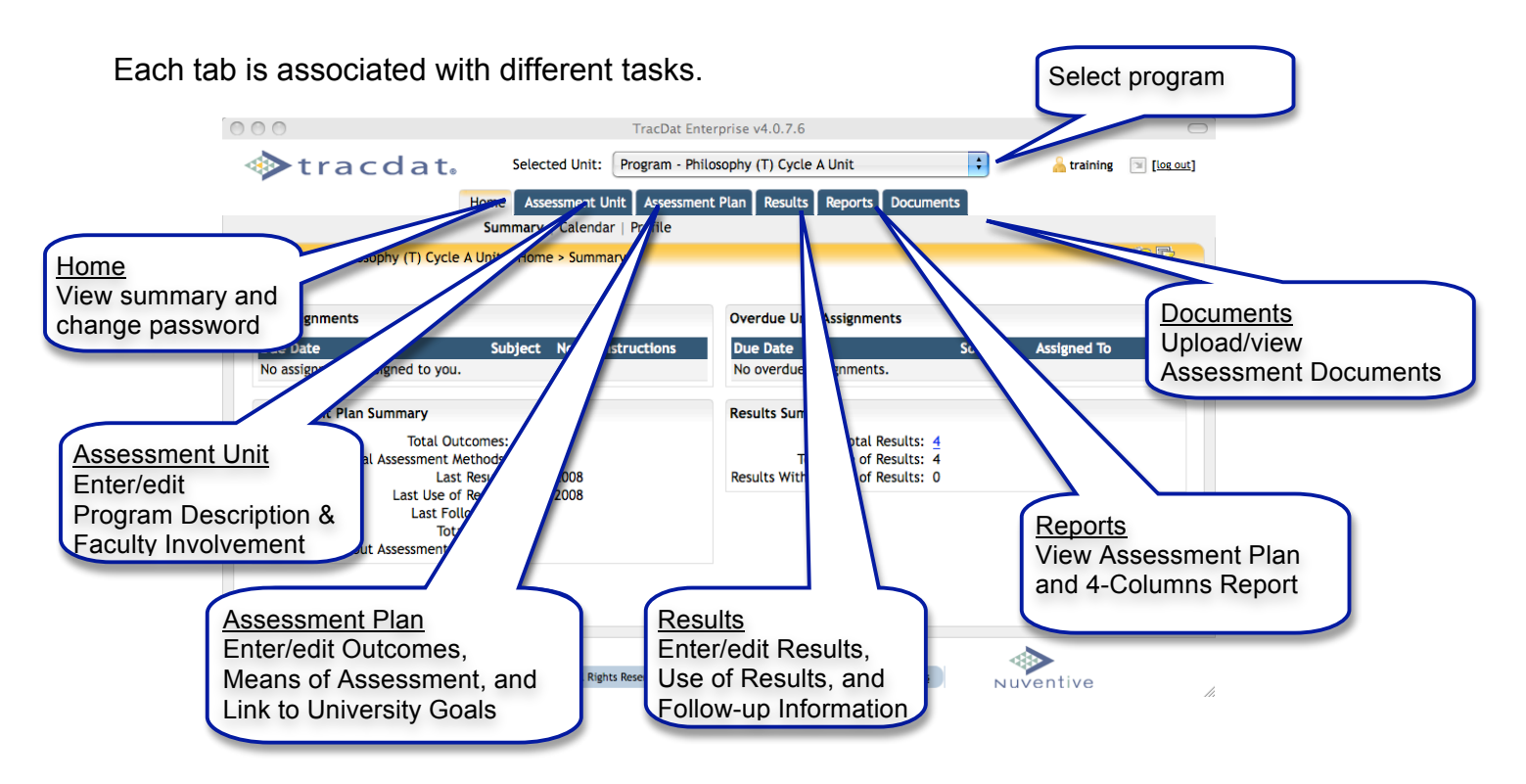

# Get Started

Once you have logged on, you will be at the "home screen." At the very top of the screen, use the dropdown box to select your program.

| tracdat.                                                                                     | TracDat Ente Selected Unit: Program - Philo                                             | rprise v4.0.7.6<br>psophy (T) Cycle A Unit                                       | Ltraining 🗐 [lo | g out-1                                                                                                    |
|----------------------------------------------------------------------------------------------|-----------------------------------------------------------------------------------------|----------------------------------------------------------------------------------|-----------------|----------------------------------------------------------------------------------------------------|
| He<br>Program - Philosophy (T) Cycle A L                                                     | ome Assessment Unit Assessment<br>Summary   Calendar   Profile<br>Init > Home > Summary | Plan Results Reports Documents                                                   |                 | This dropdown box will show<br>the program(s) you are<br>responsible for. Select the<br>one you want to work on. |
| My Assignments                                                                               |                                                                                         | Overdue Unit Assignments                                                         |                 |                                                                                                    |
| Due Date<br>No assignments assigned to you.                                                  | Subject Notes/Instructions                                                              | Due Date Sour<br>No overdue assignments.                                         | ce Assigned To  |                                                                                                    |
| Assessment Plan Summary                                                                      |                                                                                         | Results Summary                                                                  |                 |                                                                                                    |
| Total Outcor<br>Total Assessment Meth<br>Last Re<br>Last Use of Re<br>Last Follow<br>Total T | mes: <u>4</u><br>iods: 7<br>sult: 9/10/2008<br>sult: 9/10/2008<br>-Up:<br>acks: 0       | Total Results: 4<br>Total Use of Results: 4<br>Results Without Use of Results: 0 |                 |                                                                                                    |
| Outcomes Without Assessment Meth                                                             | iods: 1                                                                                 |                                                                                  |                 |                                                                                                    |
|                                                                                              |                                                                                         |                                                                                  |                 |                                                                                                    |
| Copyright © 1998                                                                             | 3-2008 Nuventive. All Rights Reserved                                                   | About Nuventive   Contact Us                                                     | Nuventive       | h.                                                                                                    |

## Enter Program Description and Faculty Involvement

Click the blue tab "Assessment Unit" at the top of the screen. Type the program description statement and description of faculty involvement in the appropriate boxes. Click Save.

| 000                                                 |                            | TracDat Enterprise v4.0.7.6                                                                                                    |
|-----------------------------------------------------|----------------------------|----------------------------------------------------------------------------------------------------|
|                                                     | http://13                  | 0.74.162.250:8081/tracdat/f🏠 💌 ° 💽 r Oxford City Schools Mississippi 🛛 Q                                                                                                    |
| tracda                                              | 1t. Selected Uni           | t: Program - Philosophy (T) Cycle A Unit                                                                                                    |
|                                                     | Home Assessment            | Unit Assessment Plan Results Reports Documents                                                                                                    |
|                                                     | General   Perso            | nnel                                                                                                    |
| Program - Philoson                                  | Cycle A Unit > Assessmer   | t Unit > General                                                                                                    |
| <ol> <li>Click "Assessment<br/>Unit" tab</li> </ol> | sessment Unit Name:        | Program - Philosophy (T) Cycle A Unit                                                                                                    |
|                                                     | Program Description:       | Our department offers a major in philosophy which culminates in a B.A. degree.<br>Philosophy is also an excellent choice for those who wish to pursue a double<br>major. A few examples of the majors that our students have combined wron en-<br>philosophy major are: English, psychology, history, classics, modern languages,                                                                                                    |
| Faculty Involvement                                 | *<br>(2006-08 or 2007-09): | Faculty are involved in each step of the assessment process. They determine student learning outcomes, decide what student artifacts will be collected and how the artifacts will be analyzed. Faculty collect and analyze the data and use the data to mprovements in the program.                                                                                                    |
| Asse                                                | ssment Review Cycle:       | Cycle A Cycle A Cycle |
| Faculty involvement (2004                           | *<br>8-2010 or 2009-2011): | how the faculty are involved<br>in the assessment process<br>in the box corresponding to<br>the assessment cycle                                                                                                    |
| 4. BE SURE TO                                       |                            | Saye Changes Discard Changes                                                                                                    |
| ON "Save char                                       | nges" 🛛 🗽                  | achts Reserved About Nuventive   Contact Us Provide                                                                                                    |
|                                                     |                            | evidence of                                                                                                    |
|                                                     |                            | broad faculty                                                                                                    |
|                                                     |                            | involvement                                                                                                    |
|                                                     |                            |                                                                                                    |
|                                                     |                            | Enter Assessment Plans                                                                                                    |
| There are three s                                   | steps to enter             | ing your Assessment Plan:                                                                                                    |
| 1. Enter your                                       | Outcomes                   |                                                                                                    |
| 2 Entor that                                        | Maana af Aa                | coccmont and Critoria for Succose associated with each                                                                                                    |

- 2. Enter the **Means of Assessment** and **Criteria for Success** associated with each **Outcome**.
- 3. Link each **Outcome** to a University **Goal**.

An **Outcome** describes what students will be able to think, know, or do because of their educational experiences in the program

To begin, choose "Assessment Plan" at the top of your screen.

| tracdat.<br>Hom<br>Su<br>Program - Philosophy (T) Cycle A Unit                                                                                                    | TracDat Ent<br>Selected Unit: Program - Phi<br>Assessment Unit Assessmen<br>mmary   Calendar   Profile<br>t > Home > Summary | erprise v4.0.7.6<br>losophy (T) Cycle A Unit<br>nt Plan Results Reports Document | ts          | training 💌 [l | og out] |                                |
|----------------------------------------------------------------------------------------------------|----------------------------------------------------------------------------------------------------|----------------------------------------------------------------------------------|-------------|---------------|---------|--------------------------------|
| My Assignments           Due Date         S           No assignments assigned to you.         Account of the second second seco | ubject Notes/Instructions                                                                                                    | Overdue Unit Assignments Due Date No overdue assignments. Provide Summers        | Source Assi | gned To       |         | Click on "Assessment Plan" tab |
| Total Assessment Ptan Summary<br>Total Assessment Method<br>Last Resul<br>Last Use of Resul<br>Last Follow-U<br>Total Task<br>Outcomes Without Assessment Method                                                                                                    | s: 4<br>s: 7<br>t: 9/10/2008<br>t: 9/10/2008<br>p:<br>s: 0<br>s: 1                                                           | Total Results: 4<br>Total Use of Results: 4<br>Results Without Use of Results: 0 |             |               |         |                                |
| Copyright © 1998-20                                                                                                    | 08 Nuventive, All Rights Reserved                                                                                            | About Nuventive   Contact Us                                                     | Nuven       | tive          |         |                                |

#### Please note:

<u>**Do not delete</u>** *Outcomes* or *Means of Assessment* from previous Assessment Cycles, as this will delete the results, use of results and notes.</u>

See Refining Assessment Plans for more information.

### Step One: Enter Outcomes Statements

If you have previously entered outcomes, they will be displayed on the "Assessment Plan" screen. To add a new outcome, choose the "Add New Outcome" tab at the bottom of the screen.

| ) () | 0   |                                         | TracDat Enterprise v4.0.7.6                                                                                                    |                           |                                           |
|------|-----|-----------------------------------------|----------------------------------------------------------------------------------------------------|---------------------------|-------------------------------------------|
| 4    |     | tracd                                   | at. Selected Unit: Program - Philosophy (T) Cycle A Unit                                                                                                    | •                         | training 📄 [log out]                      |
|      |     |                                         | Home Assessment Unit Assessment Plan Results Reports Docume                                                                                                    | ents                      |                                           |
|      |     |                                         | Outcomes   Means of Assessment   Related Goals                                                                                                    |                           |                                           |
|      | Pro | ogram - Philosophy (                    | (T) Cycle A Unit > Assessment Plan > Outcomes Click "Add Ne                                                                                                    | w Outcome" tal            |                                           |
|      |     | Outcome Name                            | Outcome                                                                                                    | Current Outcome<br>Status |                                           |
| ۲    | •   | Knowledge of<br>Philosophy              | Graduating philosophy majors will demonstrate general knowled discipline and its major divisions, including the history of philos theory, logic, metaphysics, and epistemology. | Currently<br>Assessing    | <u>edit</u>   <u>copy</u>   <u>delete</u> |
| ۲    | •   | Critical and<br>Analytical<br>Reasoning | Students will acquire and deploy skills in critical and analytic ing.                                                                                                    | Currently<br>Assessing    | <u>edit</u>   <u>copy</u>   <u>delete</u> |
| ۵    | ۲   | Cogent Arguments                        | Graduating philosophy majors will be able to give cogent a sents in support of a clear thesis and to explain complex concepts in an infor coherent manner.                      | Currently<br>Assessing    | <u>edit</u>   <u>copy</u>   <u>delete</u> |
| ۲    | •   | Ethical reasoning                       | The ethical reasoning bla bla                                                                                                    | Currently<br>Assessing    | edit   copy   delete                      |
|      |     |                                         | Add New Outcome                                                                                                    |                           |                                           |
|      |     |                                         |                                                                                                    |                           |                                           |
|      |     | C                                       | opyright © 1998-2008 Nuventive. All Rights Reserved About Nuventive   Contact Us                                                                                                | Nuvent                    | ive                                       |

To create a new Outcome:

- First, choose a short descriptive name for your Outcome.
- Next, type in the entire Outcome statement.
- For Outcome Type, select the Assessment Cycle(s) in which the outcome will be assessed
- Choose "Currently Assessing" as your "Outcome Status" from the dropdown box.
- The *start date* should be *September 1* first year of the assessment cycle and the *end date* should be left blank until you are no longer assessing the outcome.

Important: Be sure to click on the "Save Changes" tab at the bottom.

Outcomes = what students are able to know, think, or do as a result of the program

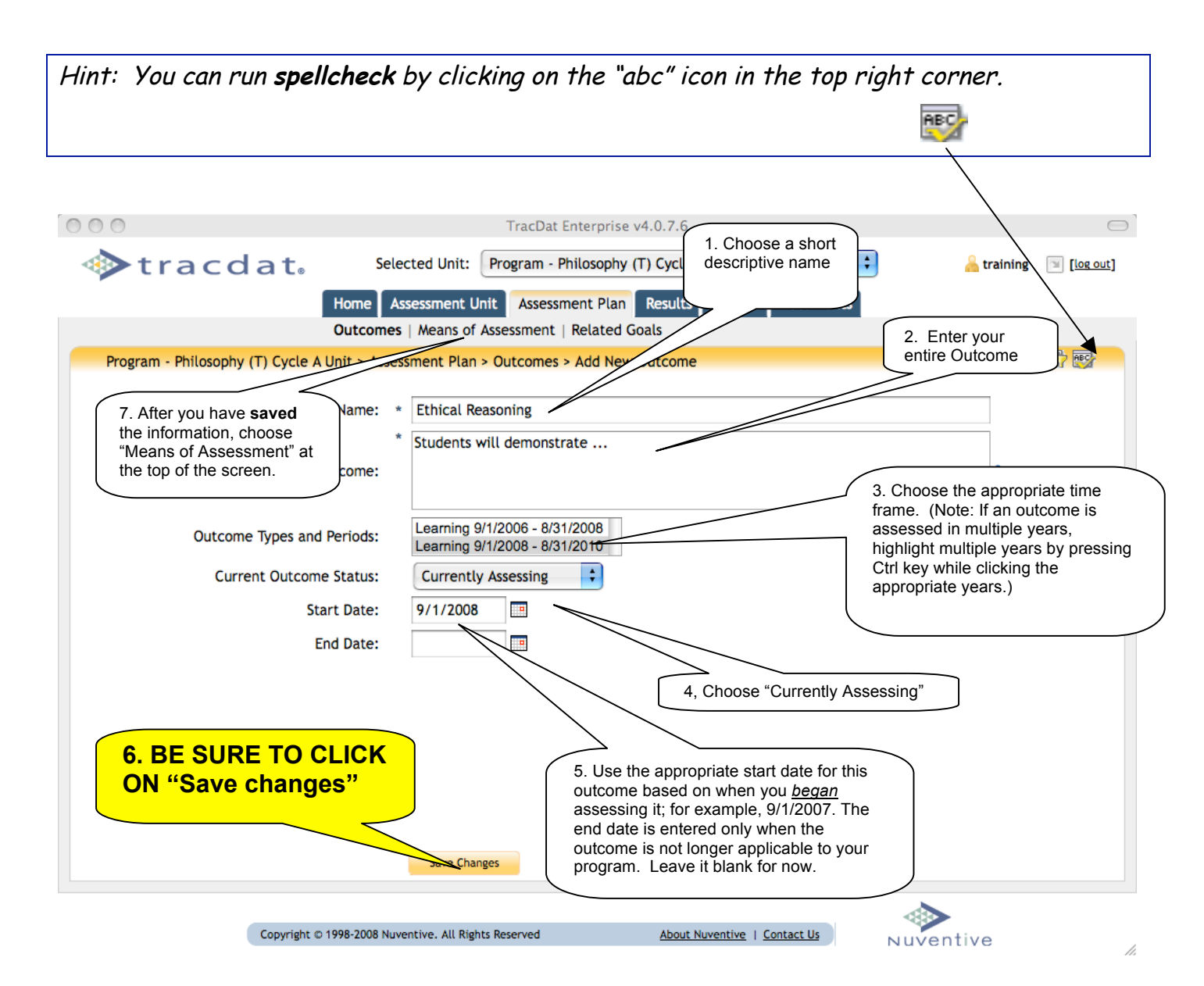

#### Step Two: Enter Means of Assessment and Criteria for Success

Now you are ready to enter your Means of Assessment. Click on the "Add New Assessment Method" tab at the bottom of the screen.

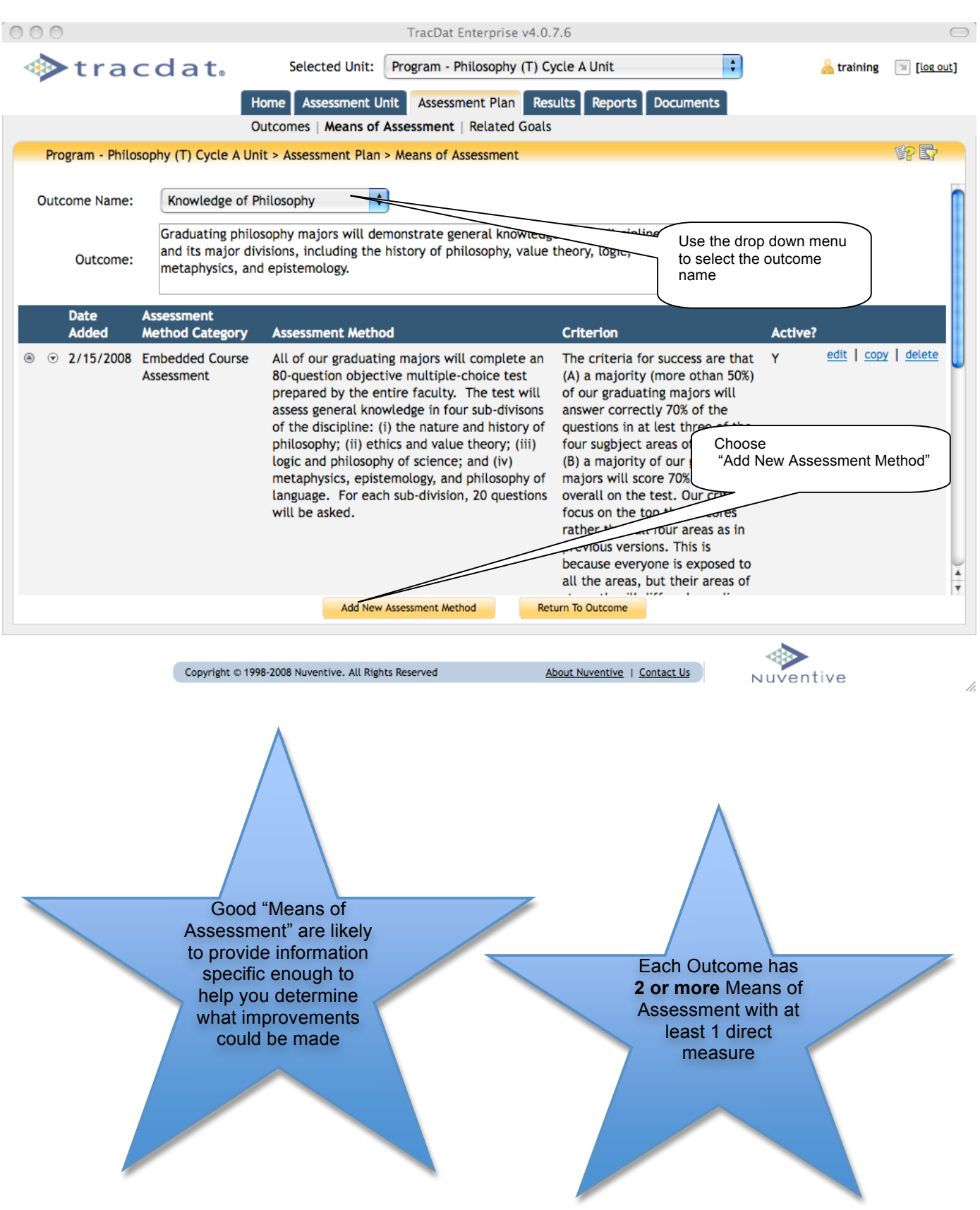

First you must select an Assessment Method Category from the dropdown box.

Then enter your:

Means of Assessment, Criteria for Success, and Schedule for data collection.

Important: Be sure to click on the "Save Changes" tab at the bottom.

| 0 0                                           | TracDat Enterprise v4.0.7.6                                                                                                    |                                                                 |
|-----------------------------------------------|----------------------------------------------------------------------------------------------------|-----------------------------------------------------------------|
| 🚸 tracdat. 🛛 Sele                             | cted Unit: Program - Philosophy (T) Cycle A Unit                                                                                                    | <u> training</u> 🛛 [ <u>log out</u> ]                           |
| Home                                          | sessment Unit Assessment Plan Results Reports Documents                                                                                                    |                                                                 |
| Outcomes                                      | Means of Assessment   Related Goals                                                                                                    |                                                                 |
| Program - Philosophy (T) Cycle A Unit > Asses | sment Plan > Means of Assessment > Edit Assessment Method                                                                                                    |                                                                 |
| Outcome Name:                                 | Knowledge of Philosophy                                                                                                    |                                                                 |
| 1. Select from<br>dropdown box                | Graduating philosophy majors will demonstrate general knowledge of the and its major divisions, including the history of philosophy, value theory metaphysics, and epistemology.                                                                                                    | he discipline<br>y, logic,                                      |
| ment Method Category:                         | Capstone Assignment/Project ?                                                                                                    |                                                                 |
| Assessment Method:                            | A three-person faculty panel will evaluate a suitable, representative, a discipline-related paper from each graduating major by means of a rub factual accuracy and breadth of <u>general knowledge in the discipline.</u> National scale of 1 (incompetent) to 10 (excented) to the second second sec | nd<br>ric for 2. Describe your<br>Iumeri Means of<br>Assessment |
| 3. Enter your<br>Criteria for<br>Success      | The papers of a majority (more than 50%) of graduating majors will rec<br>average score of at least 70% on this assessment rubric. No more than<br>students will score lower than 6 on any one dimension of the rubric.                                                                                                    | eive an 40% of ?                                                |
| Schedule:                                     |                                                                                                    | ?                                                               |
| Active:                                       | ✓ 4. D<br>will c                                                                                                    | escribe when you<br>ollect the data                             |
| Save Changes                                  | Discard Changes Relate Document Return Assign                                                                                                    |                                                                 |
| 5. BE SURE TO<br>CLICK ON "Save<br>changes"   | entive. All Rights Reser About Nuventive   Contact<br>Use Specific 6. After s<br>click on "F                                                                                                    | aving changes,<br>Return"                                       |
|                                               | Criterion for<br>Success                                                                                                    |                                                                 |

After selecting "Return" at the bottom of the screen, you will be presented with the summary screen that displays your Outcome, as well as the Means of Assessment, Criteria for Success, and schedule that you've entered.

| 000                                                                  |                                                                                                    | TracDat Enterprise v4.0                                                                                                    | .7.6                                                                                                    |                                                                           | $\bigcirc$          |
|----------------------------------------------------------------------|----------------------------------------------------------------------------------------------------|----------------------------------------------------------------------------------------------------|----------------------------------------------------------------------------------------------------|---------------------------------------------------------------------------|---------------------|
| tracd                                                                | at. Selected Ur                                                                                      | it: Program - Philosophy (T) C                                                                                                    | ycle A Unit                                                                                                    | 🗧 🔒 trainin                                                               | g 🔲 [log out]       |
|                                                                      | Home Assessme                                                                                        | nt Unit Assessment Plan Re                                                                                                    | sults Reports Document                                                                                           | s                                                                         |                     |
|                                                                      | Outcomes   Mean                                                                                      | of Assessment   Related Goals                                                                                                    | 5                                                                                                    |                                                                           |                     |
| Program - Philosophy                                                 | (T) Cycle A Unit > Assessment F                                                                      | lan > Means of Assessment                                                                                                    |                                                                                                    |                                                                           | ()<br>()            |
| Outcome Name: K                                                      | nowledge of Philosophy                                                                               | •                                                                                                    | Your Outcome                                                                                                    |                                                                           |                     |
| Outcome: an<br>me                                                    | aduating philosophy majors will<br>d its major divisions, including<br>etaphysics, and epistemology. | the history of philosophy, value                                                                                                   | theory, logic,                                                                                                   |                                                                           |                     |
| Date Asses                                                           | sment                                                                                                |                                                                                                    |                                                                                                    |                                                                           |                     |
| Added Metho                                                          | od Category Assessment M                                                                             | ethod                                                                                                    | Criterion                                                                                                    | Active?                                                                   |                     |
|                                                                      | dded Course All of our grad<br>sment 80-question ob<br>prepared by th<br>assess general              | ating majors will complete an<br>jective multiple-choice test<br>e entire faculty. The test will<br>knowledge in four sub-divisons | The criteria for success a<br>(A) a majority (more otha<br>of our graduating majors<br>answer correctly 70% of t | re that Y <u>edit   cc</u><br>in 50%)<br>will<br>he                       | ppy   <u>delete</u> |
|                                                                      | This screen<br>top, and all a<br>Assessment<br>Success.                                              | displays your Outcome S<br>issociated Assessment M<br>Method Categories, and                                                       | tatement at the<br>lethods,<br>Criteria for                                                                      | of the<br>test,<br>uating<br>higher<br>riteria                            |                     |
| Choose "Add New<br>Assessment Meth<br>additional means<br>assessment | w<br>hod" to add                                                                                     | New Assessment Method                                                                                                    | rather than all for<br>previous versions.<br>because everyone<br>all the areas<br>turn To Outcome                | noose "Return to<br>Itcome" if you do not l<br>other Means of<br>sessment | have                |
|                                                                      | Copyright © 1998-2008 Nuventive. Al                                                                  | Rights Reserved                                                                                                    | About Nuventive   Contact Us                                                                                     | Nuventive                                                                 |                     |

Now you can repeat Step 2 to enter additional Assessment Methods or choose "Return to Outcome" if you do not have an additional Means of Assessment.

Please note: Each Outcome Statement should have at least 2 Assessment Methods.

Selecting "Return to Outcome" will bring you back to the screen that displays the Outcome Statement for which you have just added means of assessment.

|                                                                                                    | ive entered.           |
|----------------------------------------------------------------------------------------------------|------------------------|
| <pre>     tracdat. Selected Unit: Program - Philosophy (T) Cycle A Unit     </pre>                          | 🔒 training 🛛 [log out] |
| Home Assessment Unit Assessment Plan Results Reports Documents Outcomes Means of Assessment   Related Goals |                        |
| Program - Philosophy (T) Cycle A Unit > Assess ont Plan > Outcomes > Add New Outcome                        | ŵ 🗗 🐨                  |
| Outcome Name: * Eth easoning                                                                                |                        |
| Outcome:                                                                                                    | ?                      |
| Outcome Types and Periods:                                                                                  |                        |
| Current Outcome Status:<br>Start Date: 9/1 To enter additional outcomes or<br>review, select "Outcomes"     |                        |
| End Date:                                                                                                   |                        |
|                                                                                                    |                        |
|                                                                                                    |                        |
|                                                                                                    |                        |
| Save Changes Discard Changes Return                                                                         |                        |
| Copyright © 1998-2008 Nuventive. All Rights Reserved About Nuventive.   Contact Us                          | ntive                  |

Select "Outcomes" to return to the list of Outcomes you have entered.

You can repeat Steps 1 and 2 to enter additional Outcomes and Means of Assessment. Be sure to SAVE CHANGES before navigating away from a text entry screen.

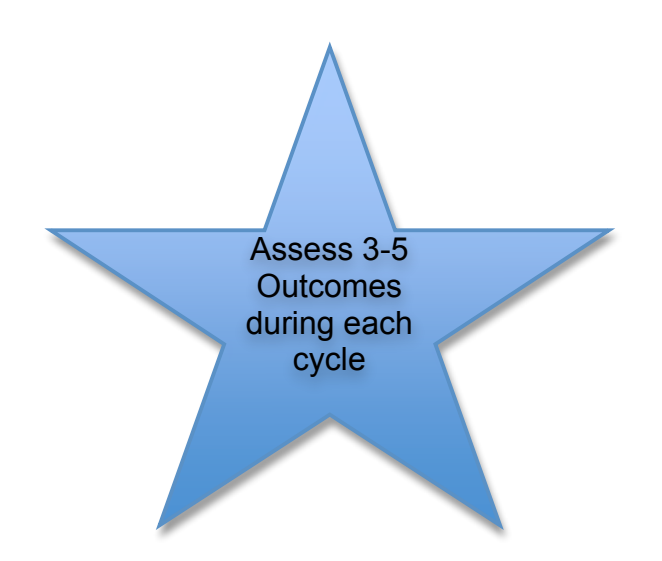

#### Step Three: Link Each Outcome to the Appropriate University Goal(s)

The final step is to link *each Outcome* with the appropriate University Goal. To do this, choose "Related Goals" from the top of the screen.

| 000                                       | TracDat Enterprise v4.0.7.6                                    | $\bigcirc$               |
|-------------------------------------------|----------------------------------------------------------------|--------------------------|
| 🚸 tracdat.                                | Selected Unit: Program - Philosophy (T) Cycle A Unit           | 🔒 training 🛛 🕥 [log out] |
| Home                                      | Assessment Unit Assessment Plan Results Reports Documents      |                          |
| Outco                                     | mes   Means of Assessment   Related Goals                      |                          |
| Program - Philosophy (T) Cycle A Unit > A | ssessment Plan > Outcomes > Add New Outcome                    | 1                        |
| Outcome Name                              | * Ethical Reasoning     * Students will demonstrate            |                          |
| Outcome                                   | :                                                              | Select "Related Goals"   |
| Outcome Types and Periods                 | Learning 9/1/2006 - 8/31/2008<br>Learning 9/1/2008 - 8/31/2010 |                          |
| Current Outcome Status                    | Currently Assessing                                            |                          |
| Start Date                                | 9/1/2008                                                       |                          |
| End Date                                  |                                                                |                          |
|                                           |                                                                |                          |
|                                           |                                                                |                          |
|                                           | Save Changes Discard Changes Return                            |                          |
| Copyright © 1998-200                      | Nuventive, All Rights Reserved About Nuventive   Contact Us    | Nuventive                |

This will bring you to the screen that allows you to link each of your Outcomes with one or more of the University Goals. First select an Outcome from the dropdown box, using the short name you assigned. Then check the University Goal(s) supported by that Outcome.

| 2. Click the box next to<br>the goal(s) that this<br>Outcome supports | ent Unit Assessment Plan Results Reports Documents<br>s of Assessment   Related Goals                                                                                                    | 1. Select an<br>Outcome                   |
|-----------------------------------------------------------------------|----------------------------------------------------------------------------------------------------|-------------------------------------------|
| Pe<br>ersity of Missis                                                | or muosophy provide the discipline of the discipline of discipline of discipline of discipline discipline history of philosophy, value theory, logic, sysics, and epistemology.                                                                                                    |                                           |
|                                                                       | <ol> <li>The University will provide excellent, student-centered<br/>undergraduate academic and co-curricular programs. Our<br/>vision is to produce graduates who have the breadth and depth<br/>of knowledge to be lifelong learners, to be successful in their<br/>discipline, and to be good citzens.</li> </ol> |                                           |
| 3. BE SURE TO SAVE                                                    | 2. The University will provide high quality graduate and<br>professional education in a range of disciplines and will<br>produce research and schiarship that is nationally recognized<br>and supports the economic, healthcare, and cultural<br>development of the state, the region, and the nation.               | 4. REPEAT THESE STEPS<br>FOR EACH OUTCOME |
| YOUR CHANGES                                                          | <ol> <li>The University will provide the highest quality educational<br/>support services to enhance the learning environment and to<br/>provide access to information for students on the Oxford,<br/>Jackson, and regional campuses.</li> </ol>                                                                    | 4                                         |
| Coovrieht e 1998-2008 Nuvent                                          | Changes Discard Changes Return To Outcome                                                                                                    |                                           |

### Be sure to hit SAVE CHANGES after each Outcome.

Repeat the process for each Outcome until all are linked.

### **Refine Assessment Plan**

#### View Plan

After you have finished entering all your Outcomes, Means of Assessment, and Criteria for Success and have linked each Outcome to a University Goal, you may wish to verify that all the information has been entered correctly by running a Report.

To do this, click on the "Reports" tab at the top of your screen.

| 000                  |                                                                                                    |                                                               | TracDat Enterprise v4.0.7.6                                                                                                    |                  | $\bigcirc$       |
|----------------------|----------------------------------------------------------------------------------------------------|---------------------------------------------------------------|----------------------------------------------------------------------------------------------------|------------------|------------------|
| Trace                | dat.                                                                                                    | Selected Unit:                                                | Program - Philosophy (T) Cycle A Unit                                                                                                    | <u> training</u> | [log out]        |
|                      | Home                                                                                                    | e Assessment Uni                                              | Assessment Plan Results Reports Documents                                                                                                    |                  |                  |
|                      | Outc                                                                                                    | omes   Means of As                                            | ssessment   Related Goals                                                                                                    |                  |                  |
| Program - Philosophy | (T) Cycle A Unit >                                                                                                    | Assessment Plan >                                             | Related Goals                                                                                                    | $\sim$           | <b>御 日</b>       |
|                      | Outcome Name:                                                                                                    | Knowledge of Phi                                              | losophy                                                                                                    | 7                | Select "Reports" |
|                      | Outcome:                                                                                                    | Graduating philoso<br>and its major divis<br>metaphysics, and | ophy majors will demonstrate general knowledge of the discipline<br>sions, including the history of philosophy, value theory, logic,<br>epistemology.                                                                                                    |                  |                  |
|                      | Goal Type                                                                                                    |                                                               | Goal                                                                                                    |                  |                  |
|                      | University of the second second se | of Mississippi                                                |                                                                                                    |                  |                  |
|                      | M                                                                                                    |                                                               | <ol> <li>The University will provide excellent, student-centered<br/>undergraduate academic and co-curricular programs. Our<br/>vision is to produce graduates who have the breadth and depth<br/>of knowledge to be lifelong learners, to be successful in their<br/>discipline, and to be good citizens.</li> </ol> |                  |                  |
|                      |                                                                                                    |                                                               | 2. The University will provide high quality graduate and<br>professional education in a range of disciplines and will<br>produce research and scholarship that is nationally recognized<br>and supports the economic, healthcare, and cultural<br>development of the state, the region, and the nation.               |                  |                  |
|                      |                                                                                                    |                                                               | <ol> <li>The University will provide the highest quality educational<br/>support services to enhance the learning environment and to<br/>provide access to information for students on the Oxford,<br/>Jackson, and regional campuses.</li> </ol>                                                                     |                  | ▲<br>▼           |
|                      |                                                                                                    | Save Changes                                                  | Discard Changes Return To Outcome                                                                                                    |                  |                  |
|                      |                                                                                                    |                                                               |                                                                                                    |                  |                  |
|                      | Copyright © 1998-20                                                                                                    | 08 Nuventive. All Rights                                      | Reserved About Nuventive   Contact Us                                                                                                    | ntive            |                  |

//.

Because you want to look at the PLAN you just entered, select "run" next to the Assessment Plan and Description.

| 000                                |                              |                                             | TracDat Enterprise                              | v4.0.7.6                                    |                                             |                    | $\bigcirc$  |
|------------------------------------|------------------------------|---------------------------------------------|-------------------------------------------------|---------------------------------------------|---------------------------------------------|--------------------|-------------|
| ◆ tra                              | ncdat₀                       | Selected Unit:                              | Program - Philosoph                             | y (T) Cycle A Unit                          | ÷                                           | 着 training         | 🔋 [log out] |
|                                    | Home                         | Assessment Unit                             | Assessment Plan                                 | Results Reports                             | Documents                                   |                    |             |
|                                    |                              | Assessment Uni                              | t   Course   Ad Hoc                             |                                             |                                             |                    |             |
| Program - Ph                       | ilosophy (T) Cycle           | A Unit > Reports > /                        | Assessment Unit                                 |                                             |                                             | ()<br>()           | ) 📴 🕄 📄     |
|                                    |                              |                                             |                                                 |                                             |                                             |                    |             |
| Report                             | Descripti                    | n                                           |                                                 |                                             |                                             |                    |             |
| Assessment Impa<br>Unit Objectives | ct by This repo<br>This repo | t shows each asses<br>t is useful for show  | sment unit's assessm<br>ving the impact doing   | ent plan along with<br>g assessment has ha  | the results and acti<br>d on an assessment  | on plans.<br>unit. | <u>run</u>  |
| Assessment Plan                    | This report<br>assessment    | t shows each asses<br>nt. This report is us | sment unit's assessme<br>eful for showing each  | ent plan. It does no<br>h unit's assessment | t show the results o<br>plan.               | f each             | run         |
| Unit Assessmen<br>- Four Colu      | This report                  | t shows each asses                          | sment unit's objectiv<br>port is useful for sho | es along with the r<br>wing the results fo  | esults and any action<br>r a spSelect "run" | rans in            | <u>run</u>  |
| Document: Ass                      | sessment Plan                | jent                                        | s (files) stored in eac                         | h folder for each u                         | nit.                                        | J                  | run         |
|                                    |                              |                                             |                                                 |                                             |                                             |                    |             |
|                                    |                              |                                             |                                                 |                                             |                                             |                    |             |
| (                                  | Copyright © 1998-200         | 8 Nuventive. All Rights A                   | leserved                                        | About Nuventive                             | Contact Us                                  | Juventiv           | e           |

11.

14

You will then be presented with a number of options.

*<u>Format:</u>* Select "PDF (suggested for printing)" or "HTML (suggested for view)" depending on whether you will be printing the report or viewing it on the screen.

<u>Report Title:</u> This will default to "Assessment Plan." Feel free to edit this title.

Current Outcome Status: Choose "Currently Assessing."

Select "Include Institution Goals" to verify you have linked all your Outcomes to a University Goal. Unclick all other boxes.

| 000                                   | TracDat Enterprise v4.0.7.6                                                                                                    |
|---------------------------------------|----------------------------------------------------------------------------------------------------|
| tracdat. Select                       | cted Unit: 🛛 Program - Philosophy (T) Cycle A Unit 📄 🔔 training 💿 [log out                                                                                                    |
| Home Asses                            | sment Unit Assessment Plan Results Reports Documents                                                                                                    |
| Asse                                  | essment Unit   Course   Ad Hoc                                                                                                    |
| Program - Philosophy (T) Cycle A Unit | > Reports > Institution                                                                                                    |
|                                       | Assessment Plan 1. Choose "PDF (suggested for printing)" or "HTML (suggested for                                                                                                    |
| Format:                               | PDF (suggested for Print)                                                                                                    |
| 2. Edit the Title if                  | rissessment Plan                                                                                                    |
| you desire                            | Currently Assessing<br>No Longer an Outcome<br>Not Currently Assessing                                                                                                    |
| Outcome Types and Periods:            | Learning 9/1/2006 - 8/31/2008<br>Learning 9/1/2008 - 8/31/2010                                                                                                    |
| Hide Inactive Assessment Methods:     |                                                                                                    |
| Assessment Method Categories:         | Capstone Assignment/Project<br>Comprehensive Examination<br>Embedded Course Assessment<br>Employer Survey/Employment<br>Final Examination in Course<br>Final Examination in Course A<br>Focus Group Instructional<br>Internship |
| Include Courses:                      |                                                                                                    |
| Include Tasks:                        |                                                                                                    |
| Include Institution Goals:            |                                                                                                    |
| Include Summary Report Unit Goals:    | ensure each of your Outcomes                                                                                                    |
| Include Assessment Unit Goals:        | is linked to a University Goal                                                                                                    |
| Hide Inactive Goals:                  | 4. Click on<br>"Execute Report"                                                                                                    |
| Include Course Outcomes:              |                                                                                                    |
|                                       | Return to Reports List Execute Report                                                                                                    |
| Copyright © 1998-2008 Nuventive.      | All Rights Reserved About Nuventive   Contact Us                                                                                                    |

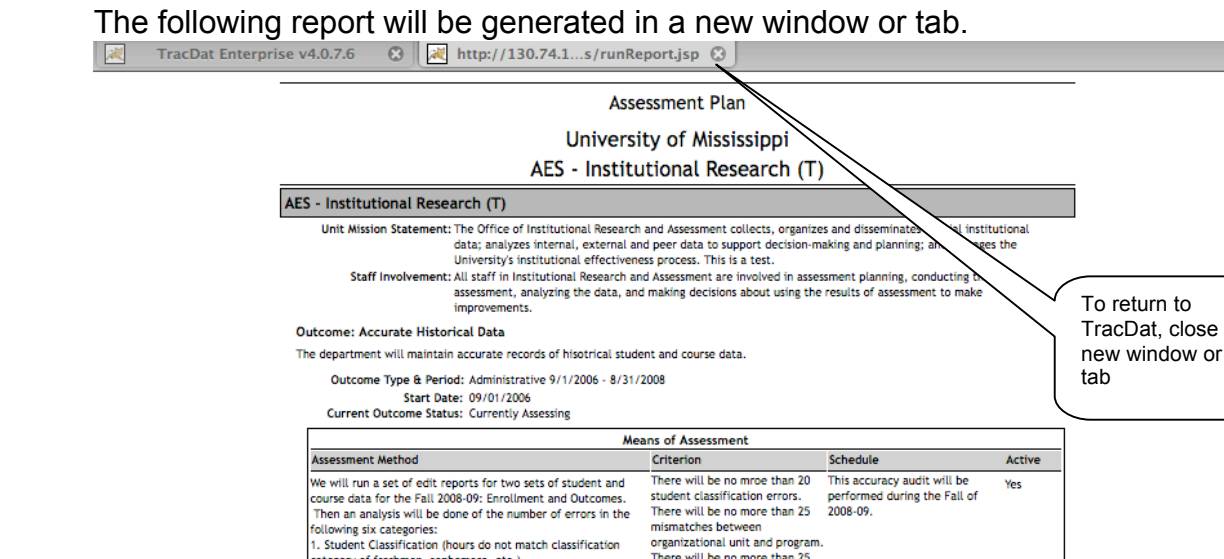

category of freshmen, sophomore, etc.)

ssessment Method Category: Accuracy Check

6. Residency errors (missing counties, mismatches)

IHL. The IHL runs reports using the data and returns error

Invalid high school or community college codes

2. High school GPA errors 3. Community college transfer GPA errors

Assessment Method Category: External Audit/Evaluation

Related Goals

Lossager you incertiment, sophomore, etc.)
 Lismatches between organizational Unit and Program
 J. Mismatches between admissions category and classification
 A. Missing delivery mode and category on courses
 Invalid Social Security Numbers
 There will be no more this

Once data has been edited and corrected, files are sent to the There will be no more than 20

Inc. The the first sports damp the data and rectinis error to the first sport of community reports to us. Our second Means of Assessment will analyze the college errors. IHL error reprots for the Fall of 2008-09 for three files: There will be no more than 10 Erroliment, Outcomes, and Financial Aid. The following three high school GA errors. types of errors will be analyed: There will be no more than 10 Errors will be no more than 10 Errors will be no more tha

Shows linkage between Outcome and University Goal

University of Mississippi A. The University will be a leader in providing service to the public, through the application and dissemination of its expertise and knowledge, in Mississippi, the region, and the nation. 6. The University will maintain efficient and effective administrative services to support the University's instructional, research, and

errors.

public service programs. The University will be a good steward of its resources

organizational unit and program. There will be no more than 25

There will be no mroe than 25 missing delivery modes or categories on courses. There will be no more than 2

invalid social security numbers There will be no more than 25 residency errors.

community college transfer GPA

valid high school or community during the Fall of 2008-09

This audit will be performed

Yes

To get back to the TracDat system, close the window in which the report is displayed by clicking on the red "X" at the top right of the report.

Note: Be sure you click the "X" at the top of the report and not the one associated with TracDat.

### Edit Plan

Suppose you find that you need to edit your Outcome or some of the information associated with your Means of Assessment.

To make changes, make sure the "Assessment Plan" tab at the top is highlighted; then select either "Outcome" or "Means of Assessment" depending upon what you want to edit.

The example below illustrates the steps to edit your Outcome.

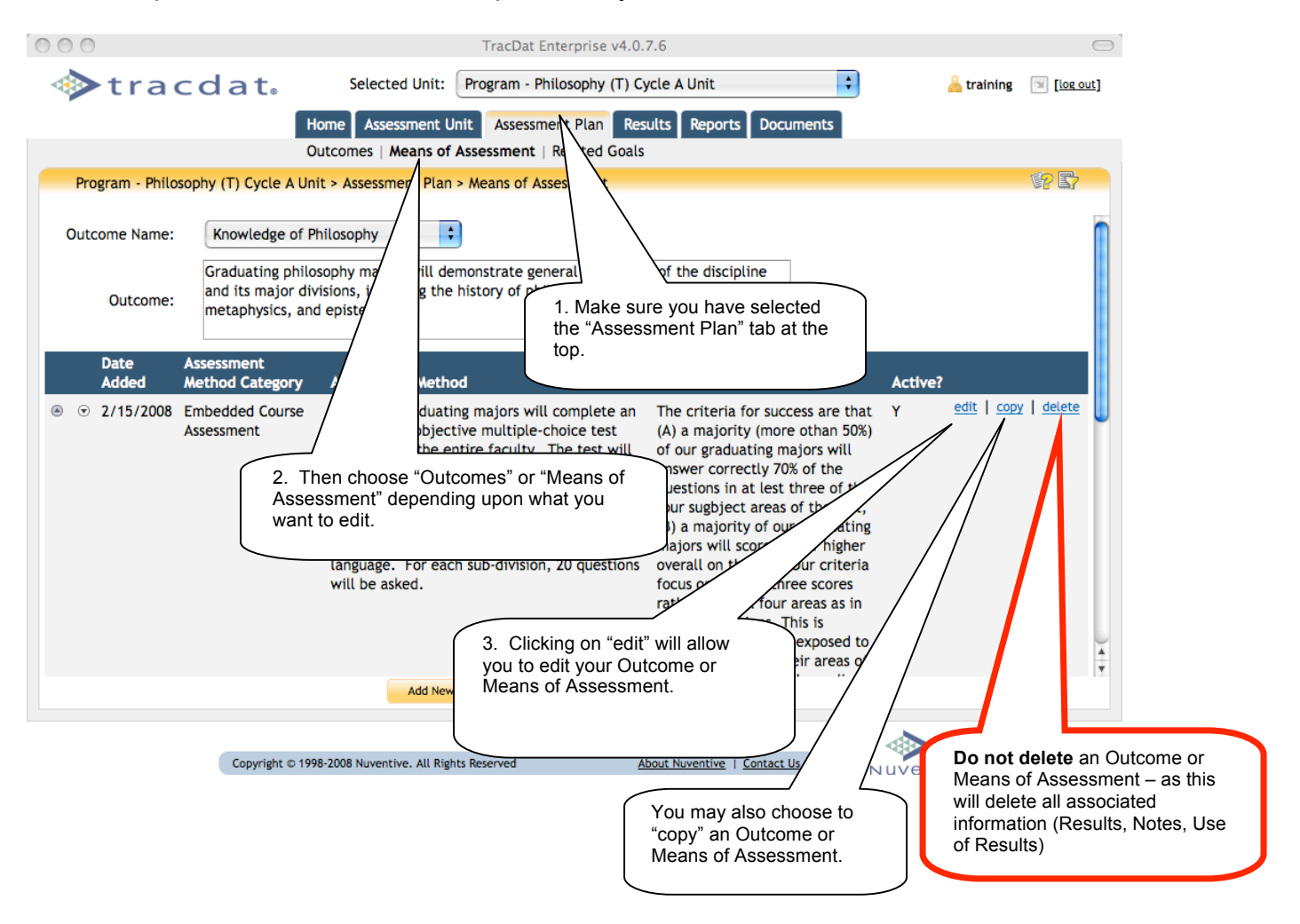

You may also select the **"copy"** function if there is an Outcome or Means of Assessment that you want to copy. This will result in duplicated Outcomes and Means of Assessment that you can then edit.

Please do NOT use the "delete" function (as this deletes associated fields as well) but instead rely on the "edit" function to make corrections.

### Change Outcome Status

Instead of deleting older Outcome statements, you may change the status to "No longer an Outcome" or "Not Currently Assessing".

To make this change, select "Assessment Plan" tab and the "Outcomes" sub-tab. Click "edit" by the outcomes you would like to modify

| `000<br>∳traco                                         | dat. S                                             | TracDat Enterprise v4.0.<br>elected Unit: Program - Philosophy (T) Cr<br>Assessment Unit: Assessment Plan Res                                                                                                    | 7.6<br>ycle A Unit   Ults Reports Documents                                                                                                    | 🔒 training                  | ( <u>log.out</u> ] |                 |            |
|--------------------------------------------------------|----------------------------------------------------|----------------------------------------------------------------------------------------------------|----------------------------------------------------------------------------------------------------|-----------------------------|--------------------|-----------------|------------|
|                                                        | Outcom                                             | es   Means of Assessment   Related Goals                                                                                                    |                                                                                                    |                             |                    |                 |            |
| Program - Philosoph                                    | ny (T) Cycle A Unit > A                            | essment Plan > Means of Assessment                                                                                                    |                                                                                                    |                             | 19 B               |                 |            |
| Outcome Name:<br>Outcome:                              | Knowledge of Ph<br>Graduating phi<br>and its majo  | ny :<br>najors will demonstrate general knowledg<br>including the history of philosophy, value                                                                                                    | e of the discipline<br>theory, logic,                                                                                                    |                             |                    |                 |            |
| Date Ass                                               | metaphysic<br>sessme                               | emology.                                                                                                    | Criterion                                                                                                    | Active?                     |                    | 2. Click "edit" | $\bigcirc$ |
| 1. Make sure you<br>the "Assessment<br>"Outcomes" sub- | I have selecte<br>Plan" tab and<br>tab at the top. | Ating majors will complete an<br>ective multiple-choice test<br>entire faculty. The test will<br>nowledge in four sub-divisons<br>(i) the nature and history of<br>enthics and value theory; (iii)<br>enthics and value theory; (iii)<br>enthics an | The criteria for success are that<br>(A) a majority (more othan 50%)<br>of our graduating majors will<br>answer correctly 70% of the<br>guestions in at lest three of the<br>four sugbject areas of the test,<br>(B) a majority of our graduating<br>majors will score 70% or higher<br>overall on the test. Our criteria<br>focus on the top three scores<br>rather than all four areas as in<br>previous versions. This is<br>because everyone is exposed to<br>all the areas, but their areas of<br>um To Outcome | Y <u>edit</u> [ <u>copy</u> | A delete           |                 |            |
|                                                        | Copyright © 1998-2008 M                            | Nuventive. All Rights Reserved                                                                                                    | bout Nuventive   Contact Us                                                                                                    | <b>Nuventive</b>            | 11.                |                 |            |

Use the drop down menu by the "Current Outcome Status" to change the status. Remember to save your changes.

| 0             | 00                     |                                                                                                    | TracDat Enterprise v4.0.7.6                                                                                                    | $\Box$                                                    |
|---------------|------------------------|----------------------------------------------------------------------------------------------------|----------------------------------------------------------------------------------------------------|-----------------------------------------------------------|
|               | tracd                  | at. Sele                                                                                            | ected Unit: Program - Philosophy (T) Cycle A Unit                                                                                             | 🔒 training 🛛 🛛 [log out]                                  |
|               |                        | Home As                                                                                             | ssessment Unit Assessment Plan Results Reports Documents                                                                                      |                                                           |
|               |                        | Outcomes                                                                                            | Means of Assessment   Related Goals                                                                                                    |                                                           |
|               | Program - Philosophy ( | (T) Cycle A Unit > Asses                                                                            | ssment Plan > Outcomes > Add New Outcome                                                                                                    | *                                                         |
|               | Outcome<br>Curre       | Outcome Name: *<br>*<br>Outcome:<br>* Types and Periods:<br>*<br>tht Outcome Status:<br>Start Date: | Ethical Reasoning Students will demonstrate Learning 9/1/2006 - 8/31/2008 Learning 9/1/2008 - 8/31/2010 Currently Assessing 9/1/2008 9/1/2008 | ?<br>wn menu and<br>e statement<br>Assessing" or<br>ome") |
| 3. BE<br>YOUF | SURE TO SAVE           | End Date:                                                                                           | 2. If you selected "No Longe<br>Outcome", enter the date th<br>Outcome ended                                                                  | er an<br>e                                                |
|               | (                      | Copyright © 1998-2008 Nuve                                                                          | entive. All Rights Reserved <u>About Nuventive</u>   <u>Contact Us</u> NUVE N                                                                 | tive                                                      |

### **Change Means of Assessment Status**

Instead of deleting older Means of Assessment, you may change the status from "Active" to not active.

To make this change, select "Assessment Plan" tab and the "Means of Assessment" sub-tab. Select the Outcome for which you'd like to change the means of assessment. Click "edit" by the Means of Assessment you would like to modify.

| 000                                                                                 | TracDat Enterprise v4.0.7.6                                                                                                    |                                                                                                    |
|-------------------------------------------------------------------------------------|----------------------------------------------------------------------------------------------------|----------------------------------------------------------------------------------------------------|
| tracdat                                                                             | Selected Unit: Program - Philosophy (T) Cycle A Unit                                                                                                    | 🔓 🗎 training 🗐 [log out]                                                                                                    |
|                                                                                     | Home Assessment Unit Assessment Plan Posults Reports Document                                                                                                    | s                                                                                                    |
| Deserver Dhillesenho (T) Cool                                                       | Outcomes   Means of Assessment   Related Goals                                                                                                    |                                                                                                    |
| Outcome Name: Knowled<br>Graduatin<br>Outcome: Graduatin<br>and its ma<br>metaphysi | ae of Philosophy<br>g philosophy i<br>ajor divisions, incl<br>ics, and epistemol                                                                                                    | ect the "Assessment Plan"<br>d "Means of Assessment"<br>o at the top.                                                                                                    |
| Date Assessment<br>Added Method Cate<br>⊕ ⊕ 2/15/2008 Embedded Co<br>Assessment     | gory         Assessme<br>burse         Criterion           Burgestion<br>prepared burgest         ors will complete an<br>tole-choice test<br>by. The test will         The criteria for success an<br>of our graduating majors to<br>of our graduating majors to<br>of ur graduating majors to<br>of ur graduating majors to<br>of ur graduating majors to<br>of ur graduating majors to<br>of ur graduating majors to<br>the criteria for success an<br>of ur graduating majors to<br>the criteria for success and<br>the criteria for success and<br>the criteria for success and<br>the criteria for su | Active?<br>re that Y edit [ copy   delete<br>of the<br>the<br>of the<br>thest,<br>uating<br>digher<br>riteria<br>ores<br>as in                                                                                                    |
| Copyrig                                                                             | Add New Assessment Method Return To Outcome Add New Assessment Method Return To Outcome It to 1998-2008 Nuventive. All Rights Reserved About Nuventive   Contact Us                                                                                                    | sed to the set of the set of the |

Scroll to the bottom of the edit window. Uncheck the check-box next to "Active".

| 000                                           | TracDat Enterprise v4.0.7.6                                                                                                    | $\bigcirc$                                     |
|-----------------------------------------------|----------------------------------------------------------------------------------------------------|------------------------------------------------|
| tracdat. Sele                                 | cted Unit: Program - Philosophy (T) Cycle A Unit                                                                                                    | 🔒 training 💿 [log out]                         |
| Home A                                        | ssessment Unit Assessment Plan Results Reports Documents                                                                                                    |                                                |
| Outcomes                                      | Means of Assessment   Related Goals                                                                                                    |                                                |
| Program - Philosophy (T) Cycle A Unit > Asses | sment Plan > Means of Assessment > Edit Assessment Method                                                                                                    |                                                |
| Outcome Name:                                 | Knowledge of Philosophy                                                                                                    |                                                |
| Outcome:                                      | Graduating philosophy majors will demonstrate general knowledge of the discip<br>and its major divisions, including the history of philosophy, value theory, logic,<br>metaphysics, and epistemology.                                                                                                    | ine                                            |
| Assessment Method Category:                   | Capstone Assignment/Project ?                                                                                                    |                                                |
| Assessment Method:                            | <sup>4</sup> A three-person faculty panel will evaluate a suitable, representative, and<br>discipline-related paper from each graduating major by means of a rubric for<br>factual accuracy and breadth of general knowledge in the discipline. Numeric<br>ratings on a scale of 1 (incompetent) to 10 (excellent) will be given for each paper<br>and the second second se | 1. Scroll to the<br>bottom of the web-<br>page |
| Criterion:                                    | The papers of a majority (more than 50%) of graduating majors will receive an<br>average score of at least 70% on this assessment rubric. No more than 40% of<br>students will score lower than 6 on any one dimension of the rubric.                                                                                                    | 2                                              |
| Schedule:                                     | This paper will be assigned in the Spring 2008 and Spring 200<br>2. Click th<br>unselect "a                                                                                                    | e check to<br>active"                          |
| Active:                                       | <b>V</b>                                                                                                    |                                                |
| Save Changes                                  | Discard Changes Relate Document Return Assign                                                                                                    |                                                |
| Copyright g                                   | entive. All Rights Reserved About Nuventive   Contact Us                                                                                                    | tive                                           |
| 3. BE SURE TO SAVE<br>YOUR CHANGES            |                                                                                                    | <i>li</i> .                                    |

#### Attach Documents

TracDat provides the opportunity for you to attach documents to your Assessment Plan and Report.

To attach a document:

Click the blue "Documents" tab at the top of the screen. You may want to click on "Add New Folder" at the bottom to organize your files. Finally, click on "Add New Document" at the bottom of the screen.

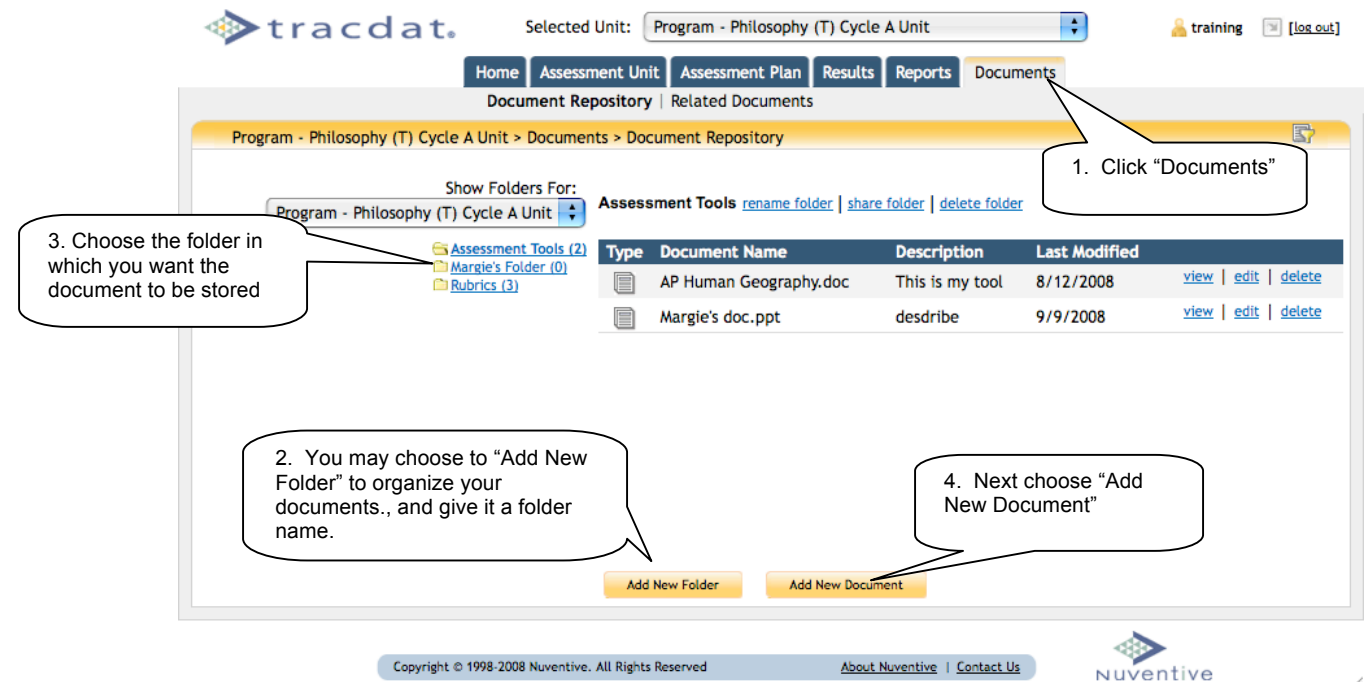

Then next steps are:

Browse your computer to select the appropriate file Give it a name and description Then click <u>"save"</u> to upload the document.

This results in the document being uploaded to TracDat and thus available for viewing to anyone who can see your Assessment Plan.

| 000                                                                   |                                                                                                    | TracDat Enterprise v4.0.7.6                                                                                   |                                                                                |
|-----------------------------------------------------------------------|----------------------------------------------------------------------------------------------------|----------------------------------------------------------------------------------------------------|--------------------------------------------------------------------------------|
| trace                                                                 | dat. Selected Unit:                                                                                                    | Program - Philosophy (T) Cycle A Unit                                                                         | training 💿 [log out]                                                           |
|                                                                       | Home Assessment U                                                                                                    | Jnit Assessment Plan Results Reports Do                                                                       | cuments                                                                        |
|                                                                       | Document Reposito                                                                                                    | ry   Related Documents                                                                                        |                                                                                |
| Program - Philosoph                                                   | y (T) Cycle A Unit > Documents > D                                                                                                    | ocument Repository                                                                                            | <b>5</b> 7                                                                     |
| Program - Phile<br>2. Give the dename<br>3. Provide a<br>description. | Show Folders For:<br>osophy (T) Cycle A Unit Add New (<br>Add New (<br>Margie's Folder<br>Rubrics (3)<br>Name:<br>ocument a<br>Description<br>a short | ssment Tools rename folder   share folder   delete fo<br>Document Rowse<br>Ie : Browse<br>n:<br>save<br>4. Be | 1. Browse your computer<br>until you find the<br>appropriate document.<br>9/9/ |
|                                                                       |                                                                                                    | dd New Folder Add New Document                                                                                | ad the document,                                                               |
|                                                                       |                                                                                                    |                                                                                                    |                                                                                |
|                                                                       | Copyright © 1998-2008 Nuventive. All Rig                                                                                                    | hts Reserved <u>About Nuventive</u>   <u>Conta</u>                                                            | at Us Nuventive                                                                |

#### **Relating Documents to Assessment Plans**

From the Means of Assessment edit screen, select "Relate Document". Choose the document source.

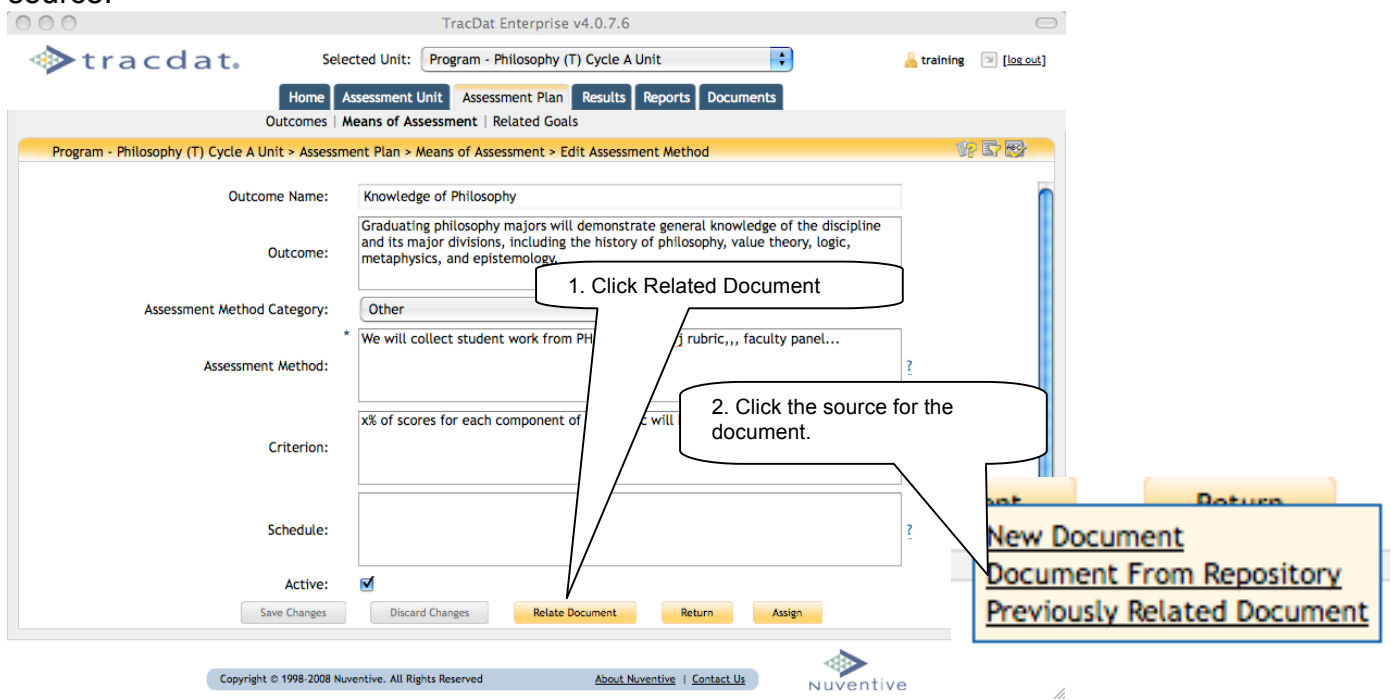

21

Follow the on-screen instructions. Here's an example for relating a document stored in the Document Repository. Select the appropriate folder and click "relate".

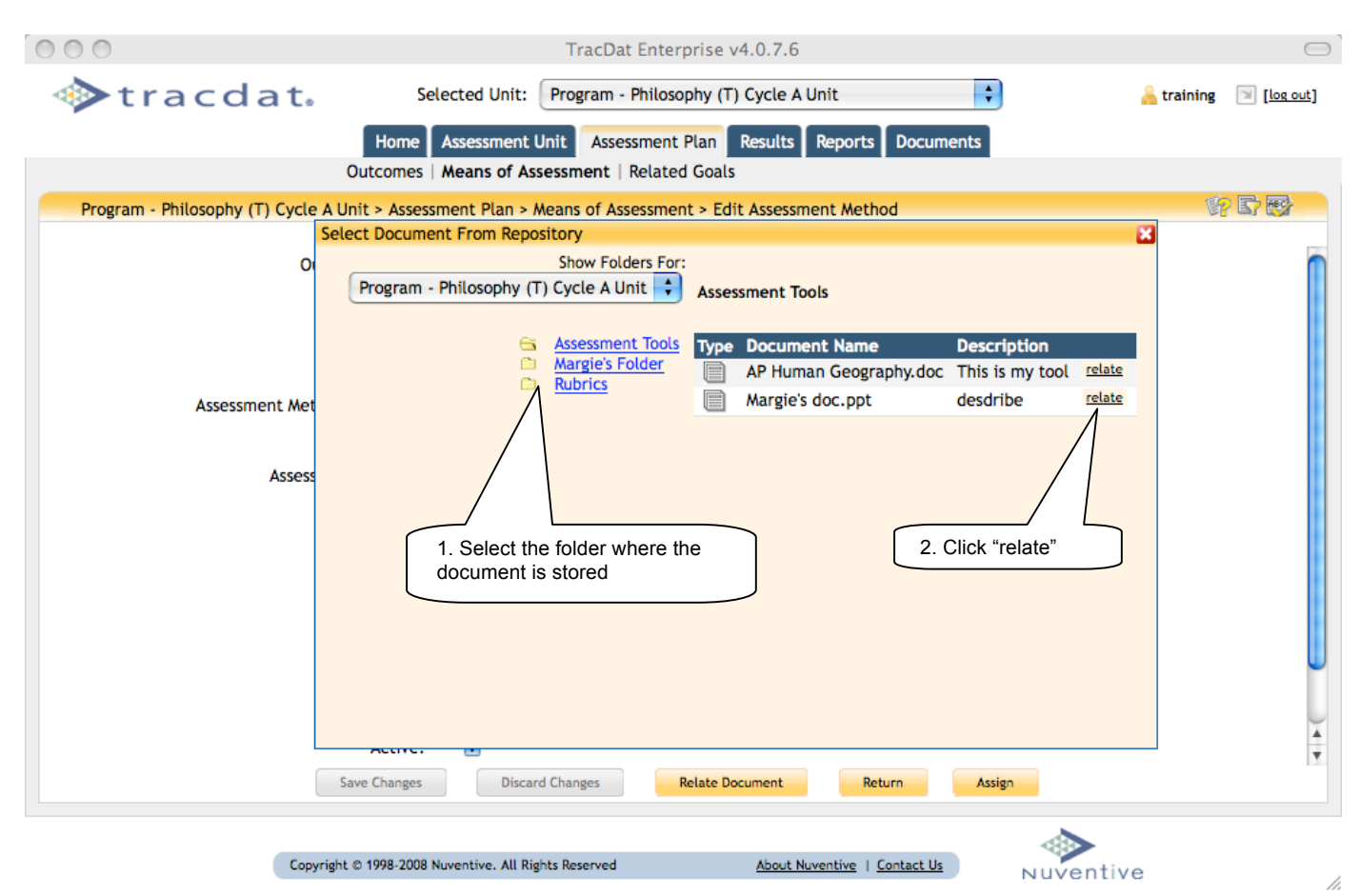

## Enter Assessment Reports

#### Step One: Enter Assessment Results

To enter assessment results:

Click the blue tab "Results."

Then click on the "Add Result" tab at the bottom of the screen.

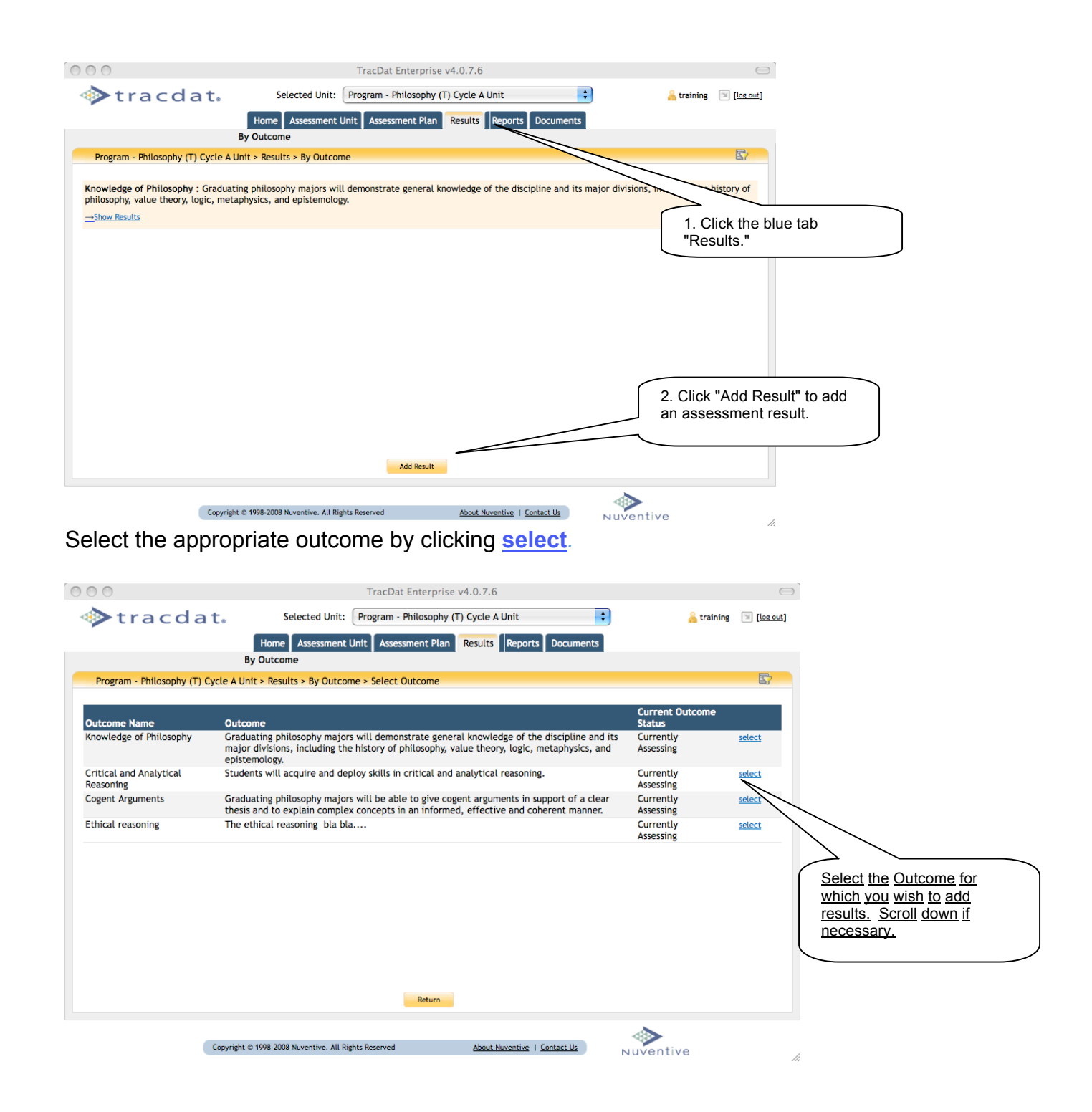

Select the Assessment Method by clicking <u>select</u> on the appropriate Assessment Method. Scroll down if necessary.

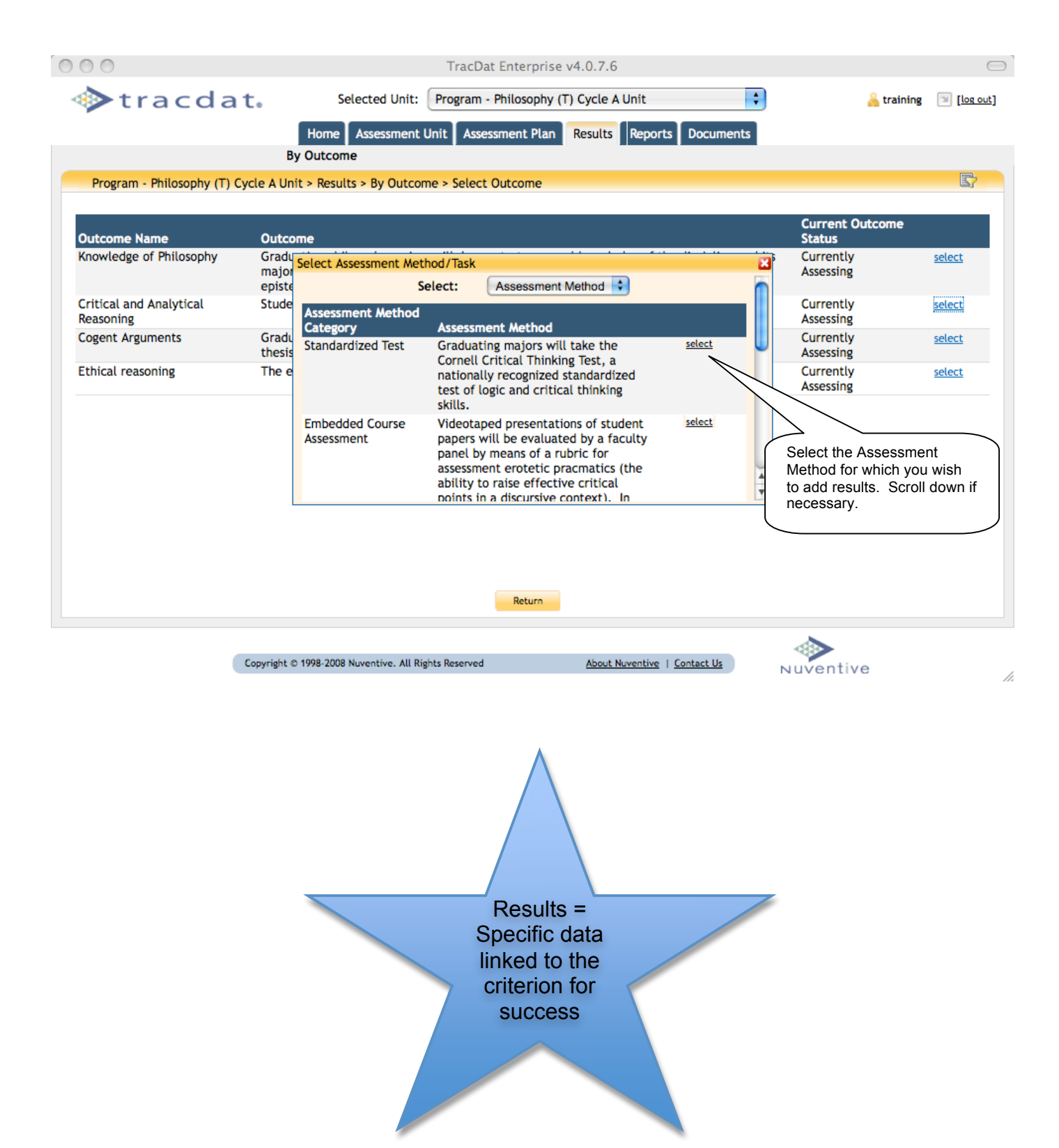

In the "Result" box, describe the data that has been collected and analyzed.

Then select the appropriate "Result Type" from the drop down menu.

Select the appropriate "Result Status" from the drop down menu.

Use the notes block to make internal notes about the entries made on this screen.

### Be sure to click "Save Changes" to save your results.

| 000                            | TracDat Enterprise v4.0.7.6                                                                                                    |                                                                                                    |
|--------------------------------|----------------------------------------------------------------------------------------------------|----------------------------------------------------------------------------------------------------|
| tracdat                        | Selected Unit: Program - Philosophy (T) Cycle A Unit                                                                                                    | 🔒 training 🛛 🖂 [log out]                                                                                                    |
|                                | Home Assessment Unit Assessment Plan Results Reports Documents                                                                                                    |                                                                                                    |
|                                | By Outcome                                                                                                    |                                                                                                    |
| Program - Philosophy (T) Cycle | e A Unit > Results > Edit Result                                                                                                    |                                                                                                    |
|                                | Critical and Analytical Reasoning : Students will acquire and deploy skills in critical<br>and analytical reasoning.                                                                                                    | 1. Describe the data that has been<br>collected. Be specific. If you plan to<br>present assessment results in table<br>format save your Word Excel or |
| Outcome:                       | Embedded Course Assessment - Videotaped presentations of student papers will be eval<br>a rubric for assessment erotetic pracmatics (the ability to raise effective critical per-<br>evaluation, panel members will review those portions of the videotape in which<br>and ask questions about the paper presentations of their fellow students<br>(excellent) will be given for each paper for each of the following with<br>understanding of the speaker's thesis and/or argument; (b) the<br>superfixed formulated; (d) the respondent's more effectively raised an<br>ouestions were clearly formulated; (d) the respondent's more effectively raised an | other document in the TracDat<br>documents folder.                                                                                                    |
|                                | Confusion, a logical flaw, an undermining consideration a need for further explanation<br><u>Criterion</u><br>The presentations in the Senior Semination consideration of the second student scores from the faculty part and be 4 or 5 for each component of the rubric.                                                                                                    | and analyzed. At least 80% of                                                                                                    |
| Result:                        |                                                                                                    | 2. Use the drop down menu to                                                                                                    |
| Result Date: *                 | 2/9/2009 Result Type: * Criteriation                                                                                                    | identify the Result Type as<br>Criteria Met or Criteria Not Met.                                                                                      |
| Result Status: *               | Improvement Actions Completely Implemented  Result Status Update* Date: 2/9/2                                                                                                    | 009                                                                                                    |
| notes:                         |                                                                                                    |                                                                                                    |
| Sa                             | Changes Discard Changes Re Change Outcome Delete Result                                                                                                    | 3. Use the drop down menu to identify the Result Status regarding improvement actions.                                                                |
| Copyr                          | ight © 1908-2009 All Pipts Reserved About New start Us                                                                                                    |                                                                                                    |
| Copy                           |                                                                                                    | luventive //.                                                                                                    |
|                                | 4. Be sure to click "Save The Note                                                                                                    | s block is used for the                                                                                                    |
|                                | Changes" to save your<br>assessment results.                                                                                                    | s own internal                                                                                                    |
| Copyr                          | All Right © 1998-2008 h All Rights Reserved About Novem Unct Us N<br>A. Be sure to click "Save<br>Changes" to save your<br>assessment results.                                                                                                    | 3. Use the drop down menu to<br>identify the Result Status<br>regarding improvement actions.                                                          |

### Step Two: Add Use of Results

When you are ready to add a "Use of Results" for this assessment method, click "add Use of Results" near the bottom right.

| 000                                                                                                    | TracDat Enterprise v4.                                                                                                    | 0.7.6                                                                                                    |                                                                                                    |
|----------------------------------------------------------------------------------------------------|----------------------------------------------------------------------------------------------------|----------------------------------------------------------------------------------------------------|----------------------------------------------------------------------------------------------------|
| tracdat                                                                                                    | Selected Unit: Program - Philosophy (T) C                                                                                                    | ycle A Unit                                                                                                    | <u> training</u> 💿 <u>[log out]</u>                                                                                                    |
|                                                                                                    | Home Assessment Unit Assessment Plan Re                                                                                                    | sults Reports Documents                                                                                                    |                                                                                                    |
|                                                                                                    | By Outcome                                                                                                    |                                                                                                    |                                                                                                    |
| Program - Philosophy (T) Cycl                                                                                                    | e A Unit > Results > Edit Result                                                                                                    |                                                                                                    |                                                                                                    |
|                                                                                                    | Critical and Analytical Reasoning : Students will acquire<br>and analytical reasoning.                                                                                                    | e and deploy skills in critical                                                                                                    |                                                                                                    |
| Outcome:                                                                                                    | Assessment Method<br>Embedded Course Assessment - Videotaped presentatic<br>rubric for assessment erotetic pracmatics (the ability t<br>evaluation, panel members will review those portions<br>and ask questions about the paper presentations of the<br>(excellent) will be given for each paper for each of the<br>understanding of the speaker's thesis and/or argument<br>questions were clearly formulated; (d) the respondent<br>confusion, a logical flaw, an undermining consideration<br><u>Criterion</u><br>The presentations in the Senior Seminar in the spring of<br>student scores from the faculty panel will be 4 or 5 for | ons of student papers will be evaluate<br>to raise effective critical points in a d<br>ofthe videotape in which graduating r<br>eir fellow students. Numeric ratings of<br>e following dimensions: (a) the respon<br>(; (b) the respondent's questions were<br>'s contribution effectively raised an in<br>n, or a need for further explanation of<br>of 2008 and 2009 will be videotaped at<br>r each component of the rubric. | ed by a faculty panel by means of a<br>liscursive context). In this<br>majors are required to respond to<br>in a 1 (incompetent) to 5<br>inder demonstrates an accurate<br>relevant; (c) the respondent's<br>interpretive issue, a conceptual<br>r argument.<br>Ind analyzed. At least 80% of |
| *<br>Result:                                                                                                    | Accurate Understanding of Thesis - 41 of the 50 (82%)<br>Relevant Questions - 35 of the 50 (70%) students scored<br>Clearly Formulated - 44 of the 50 (88%) students scored                                                                                                    | students scored a 4 or 5 - met<br>i a 4 or 5 - not met<br>i a 4 or 5 - met.                                                                                                    |                                                                                                    |
| Result Date: *                                                                                                    | 2/9/2009 Result Type: *                                                                                                    | Criteria Not Met                                                                                                    |                                                                                                    |
| Result Status: *                                                                                                    | Improvement Actions Completely Implemented                                                                                                    | Result Status Update* 2/9/200<br>Date:                                                                                                    | 09                                                                                                    |
|                                                                                                    |                                                                                                    |                                                                                                    |                                                                                                    |
| Use of Results Related Docume<br>Use of Result P<br>No Use of Result P<br>d.                                                                                                    | nts Use of Result Save Changes Discard Changes Return                                                                                                    | Follow-Up Change Outcome Delete Result                                                                                                    | add Use of Result                                                                                                    |
| Use of Results Related Docume<br>Use of Result P<br>No Use of Result P<br>Recuments concerning data a<br>e TracDat Documents Repo<br>e Related Documents tab. If<br>rlier for relating documents | Ints Use of Result Use of Result Use of Result Use of Result Use of Result Use of Result Use of Result Use of Result Use of Result Criterion be related by clicking Collow instructions provided Criterion met — Evise Outcome, Assessment Means, or Criterion for SUCCOSS                                                                                                    | Follow-Up<br>Change Outcome Delete Result<br>About Nuventive   Contact Us<br>Criterio<br>met – Use<br>to make s<br>progra<br>improver                                                                                                    | n not<br>e data<br>specific<br>am<br>ments                                                                                                    |

In the "Use of Results" box, describe the improvements in services, processes, research, or learning outcomes that have been made <u>based on the assessment data.</u>

# Be sure to click "Save Changes."

| 000                            | TracDat Enterprise v4.0.7.6                                                                                                    |                                  |
|--------------------------------|----------------------------------------------------------------------------------------------------|----------------------------------|
| tracdata                       | 💿 Selected Unit: 🛛 Program - Philosophy (T) Cycle A Unit                                                                                                    | [log out]                        |
|                                | Home Assessment Unit Assessment Plan Results Reports Documents                                                                                                    |                                  |
|                                | By Outcome                                                                                                    |                                  |
| Program - Philosophy (T) Cycle | le A Unit > Results > Edit Use of Result 🔗 😭                                                                                                    | HEC                              |
|                                | Critical and Analytical Reasoning : Students will acquire and deploy skills in critical and analytical reasoning.  Assessment Method Videotaped presentations of student papers will be evaluated by a faculty panel by means of a rubric for assessment erotetic prac                                                                                                    | cmatics                          |
| Outcome:                       | (the ability to raise effective critical points in a discursive context). In this evaluation, panel members will review those portions videotape in which graduating majors are required to respond to and ask questions about the paper presentations of their fellow students. Numeric ratings on a 1 (incompetent) to 5 (excellent) will be given for each paper for each of the following dimensions: responder demonstrates an accurate understanding of the speaker's thesis and/or argument; (b) the respondent's questions were relevant; (c) the respondent's questions were clearly formulated; (d) the respondent's contribution effectively raised an interpret issue, a conceptual confusion, a logical flaw, an undermining consideration, or a need for further explanation or argument.<br><u>Criterion</u> The presentations in the Senior Seminar in the spring of 2008 and 2009 from the faculty panel will be 4 or 5 for each component of the rub 1. Describe the improvements in services, | ofthe<br>(a) the<br>ive<br>cores |
| Result:                        | Accurate Understanding of Thesis - 41 of the 50 (82%) students score<br>Relevant Questions - 35 of the 50 (70%) students scored a 4 or 5 - ng<br>Formulated - 44 of the 50 (88%) students scored a 4 or 5 - met<br>* The undergraduate curriculum family discussed the reference of the assessment method.                                                                                                    | J                                |
| Use of Result:                 | decided to revise the course context of PHIL 3XX movide additional instruction<br>and practice asking relevant questions. This change was implemented beginning<br>summer semester 2008.                                                                                                    |                                  |
| Date:                          | * 2/9/2009                                                                                                    |                                  |
|                                | Save Changes Discard Changes Assign Return Delete Use of Result                                                                                                    |                                  |
|                                |                                                                                                    |                                  |
|                                | Copyright © 1998-2008 Na e. All Rights Reserved <u>About Nuventive</u>   <u>Contact Us</u> Nuventive                                                                                                    | h.                               |
|                                |                                                                                                    |                                  |
|                                | 2. Be sure to click "Save<br>Changes" to save the<br>data.                                                                                                    |                                  |

Select the appropriate choice for "Result Status" from the drop-down menu. Improvements that have not been completely implemented at the time the assessment report is due should be updated later by clicking "add Follow-up."

| 000                                                                                                    | TracDat Enterprise v4.0.7.6                                                                                                    |                                              |
|----------------------------------------------------------------------------------------------------|----------------------------------------------------------------------------------------------------|----------------------------------------------|
| ♦ tracdat.                                                                                                    | Selected Unit: Program - Philosophy (T) Cycle A Unit                                                                                                    | [log out]                                    |
|                                                                                                    | By Outcome                                                                                                    |                                              |
| Program - Philosophy (T) Cycle                                                                                                    | A Unit > Results > Edit Result 🔗 😨                                                                                                    |                                              |
| Outcome:                                                                                                    | Critical and Analytical Reasoning : Students will acquire and deploy skills in critical<br>and analytical reasoning.<br>Assessment Method<br>Embedded Course Assessment - Videotaped presentations of student papers will be evaluated by a faculty panel by means of a r<br>for assessment erotetic pracmatics (the ability to raise effective critical points in a discursive context). In this evaluation, panel<br>members will review those portions ofthe videotape in which graduating majors are required to respond to and ask questions ab<br>the paper presentations of their fellow students. Numeric ratings on a 1 (incompetent) to 5 (excellent) will be given for each pa<br>for each of the following dimensions: (a) the responder demonstrates an accurate understanding of the speaker's thesis and/or<br>argument; (b) the respondent's questions were relevant; (c) the respondert's questions were clearly formulated; (d) the respondent<br>contribution effectively raised an interpretive issue, a conceptual confusion, a logical flaw, an undermining consideration, or a r<br>for further explanation or argument.<br><u>Criterion</u><br>The presentations in the Senior Seminar in the spring of 2008 and 2009 will be videotaped and analyzed. At least 80% of student<br>scores from the faculty panel will be 4 or 5 for each component of the rubric. | ubric<br>l<br>iout<br>iper<br>dent's<br>need |
| *<br>Result:                                                                                                    | Accurate Understanding of Thesis - 41 of the 50 (82%) students scored a 4 or 5 - met<br>Relevant Questions - 35 of the 50 (70%) students scored a 4 or 5 - not met<br>Clearly Formulated - 44 of the 50 (88%) students scored a 4 or 5 - met.                                                                                                    |                                              |
| Result Date: *                                                                                                    | 2/9/2009 Result Type: * Criteria Not Met 🛟                                                                                                    |                                              |
| Result Status: * notes: Use of Results Related Document Use of Result Date Use of Result                                                                               | Improvement Actions Completely Implemented                                                                                                    | <u>Result</u>                                |
| When the improvement has t<br>completely implemented and<br>and determined to be effectiv<br>Status should be changed to<br>"Improvement Actions Comp<br>Implemented." | been<br>I reassessed<br>ve, the Result<br>,<br>letely<br>Nuventive. All Rights Reserved<br>Abe<br>Improvements that have not been<br>completely implemented at the time the<br>assessment report is due should be<br>updated by clicking "add Follow-Up."                                                                                                    |                                              |

### **Refine Assessment Report**

#### View Report

Assessment reports can be generated that show the entire assessment report by clicking "Reports" in the set of blue tabs. Select the report titled "Assessment Impact by Unit Objectives" and click "Run" on the right side of the screen.

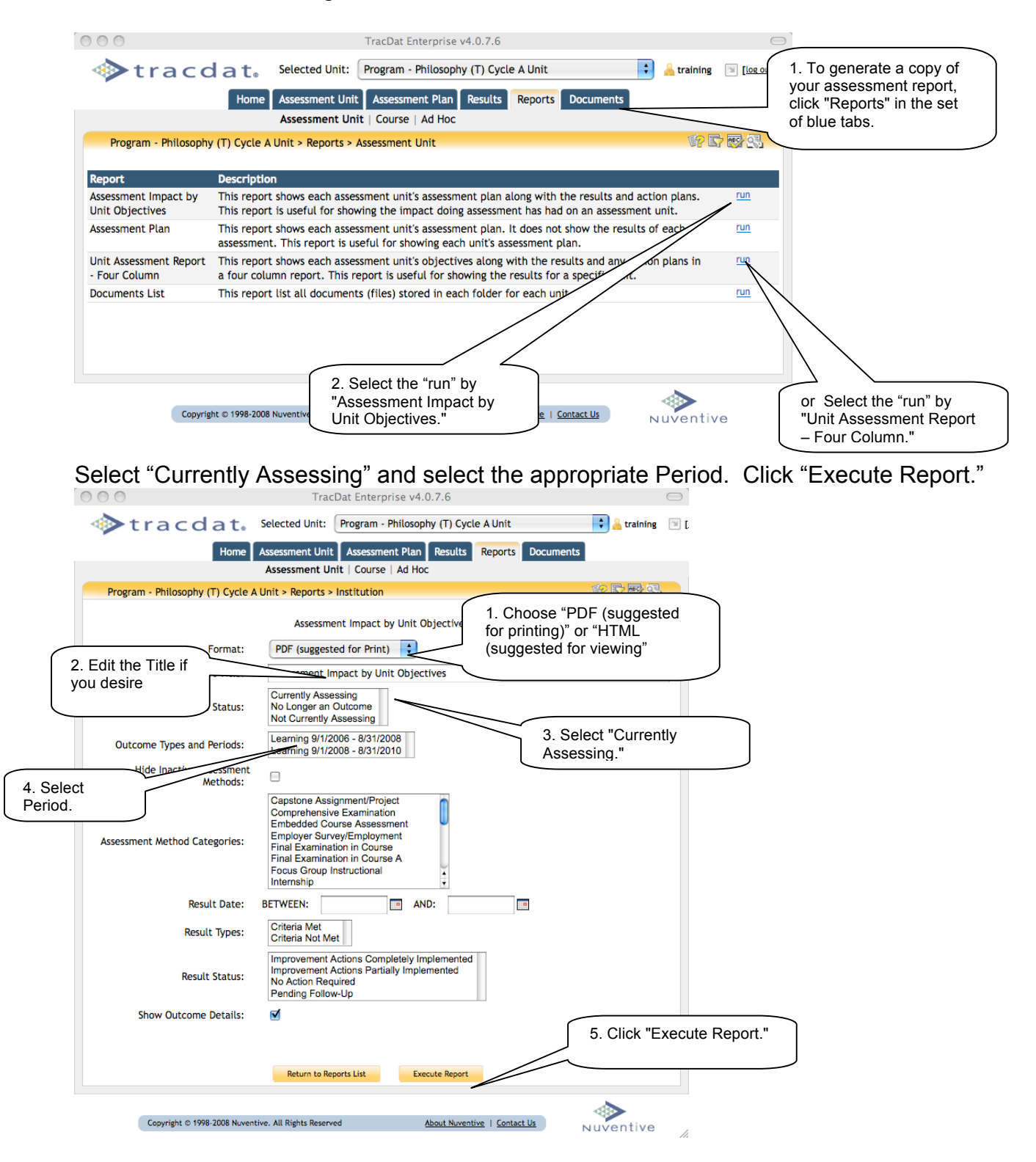

The PDF or HTML report comes up as a different screen. Drag the scroll bar on the right to view the entire report. When this report is FINAL after review of the assessment committee, it can be saved in a documents folder created in the Documents Repository so the program has a complete history of its assessment work.

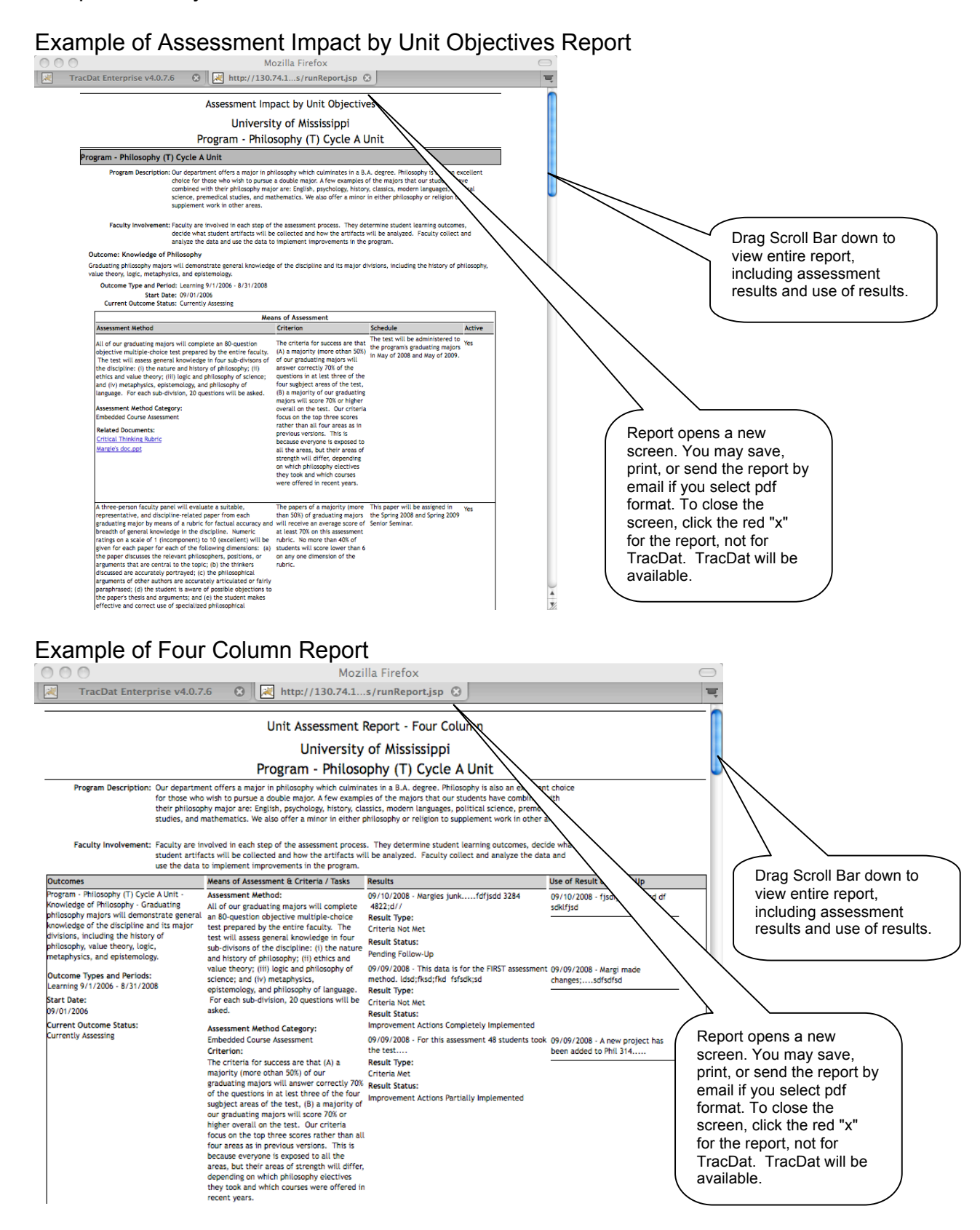

#### Edit Results and Use of Results

On occasion you may wish to make text edits to the results, change the result status, edit the use of results, or follow-up information.

To add new results, remember to use "Add Results" rather than the edit process.

Select the result you would like to edit, by clicking the "Results" tab, toggling the show/hide results for the outcome, and clicking edit.

|                                                 | Tra                                                                                                    | cDat Enterprise v4.0.7.6                  |                                                |                                                        |
|-------------------------------------------------|----------------------------------------------------------------------------------------------------|-------------------------------------------|------------------------------------------------|--------------------------------------------------------|
| 🔷 tr                                            | acdat. Selected Unit:                                                                                                    | Program - Philosophy (T) Cycle A Unit     | t 💦 🔒 training                                 | 🗇 [log out                                             |
|                                                 | Home Assessment Unit                                                                                                    | Assessment Plan Results Repor             | rts Documents                                  |                                                        |
|                                                 | By Outcome                                                                                                    |                                           |                                                |                                                        |
| Program -                                       | Philosophy (T) Cycle A Unit > Results > B                                                                                                    | y Outcome                                 |                                                |                                                        |
| Knowledge of<br>divisions, inc<br>→Show Results | of Philosophy : Graduating philosoph<br>Luding the history of philosophy, val                                                                                                    | 2. Toggle the Show/Hide<br>Results button | the discipline and its ma                      | 1. Click the blue tab<br>"Results."                    |
| Critical and                                    | Analytical B ming : Students will acq                                                                                                    | uire and deploy skills in critical and a  | analytical reasoning.                          |                                                        |
| Date                                            | Result Use                                                                                                    | of Results Related Documents Re           | sult Status                                    |                                                        |
| 2/9/200                                         | 09 Accurate Understanding of<br>Thesis - 41 of the 50 (82%)<br>students scored a 4 or 5 - met<br>Relevant Questions - 35 of the<br>50 (70%) students scored a 4<br>or 5 - not met Clearly<br>Formulated - 44 of the 50<br>(88%) students scored a 4 or 5<br>- met. | 1_ 0 Imj<br>CC<br>Imj                     | provement<br>Actions<br>ompletely<br>plemented | 3. Click "edit" for the result you would like to edit. |
|                                                 |                                                                                                    | Add Result                                |                                                |                                                        |
|                                                 |                                                                                                    |                                           |                                                |                                                        |
|                                                 | Copyright © 1998-2008 Nuventive. All Rights Reser                                                                                                    | ved <u>About Nuventive</u>                | Contact Us Nuventiv                            | e                                                      |

#### Edit the portions of the results you would like.

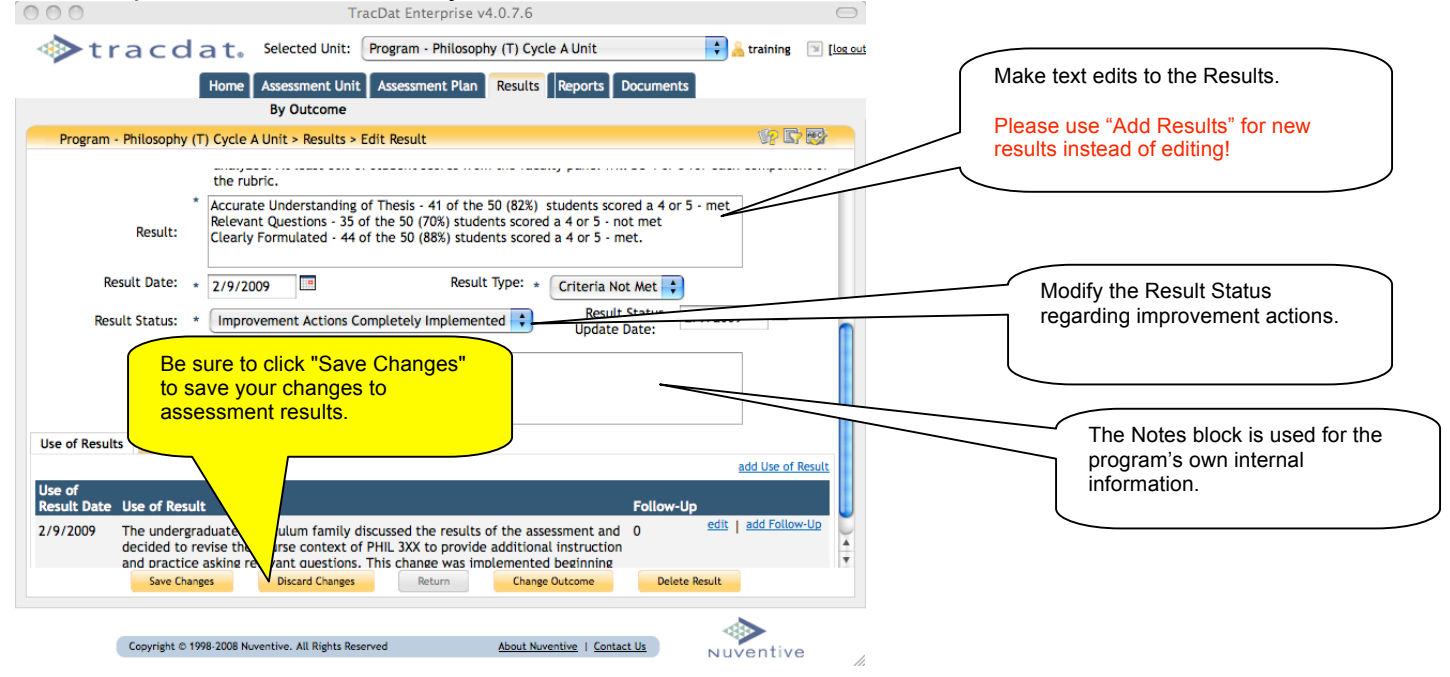

#### Edit Use of Result

You may wish to make text edits to the Use of Results. To do so, click "edit" from the Edit Results screen.

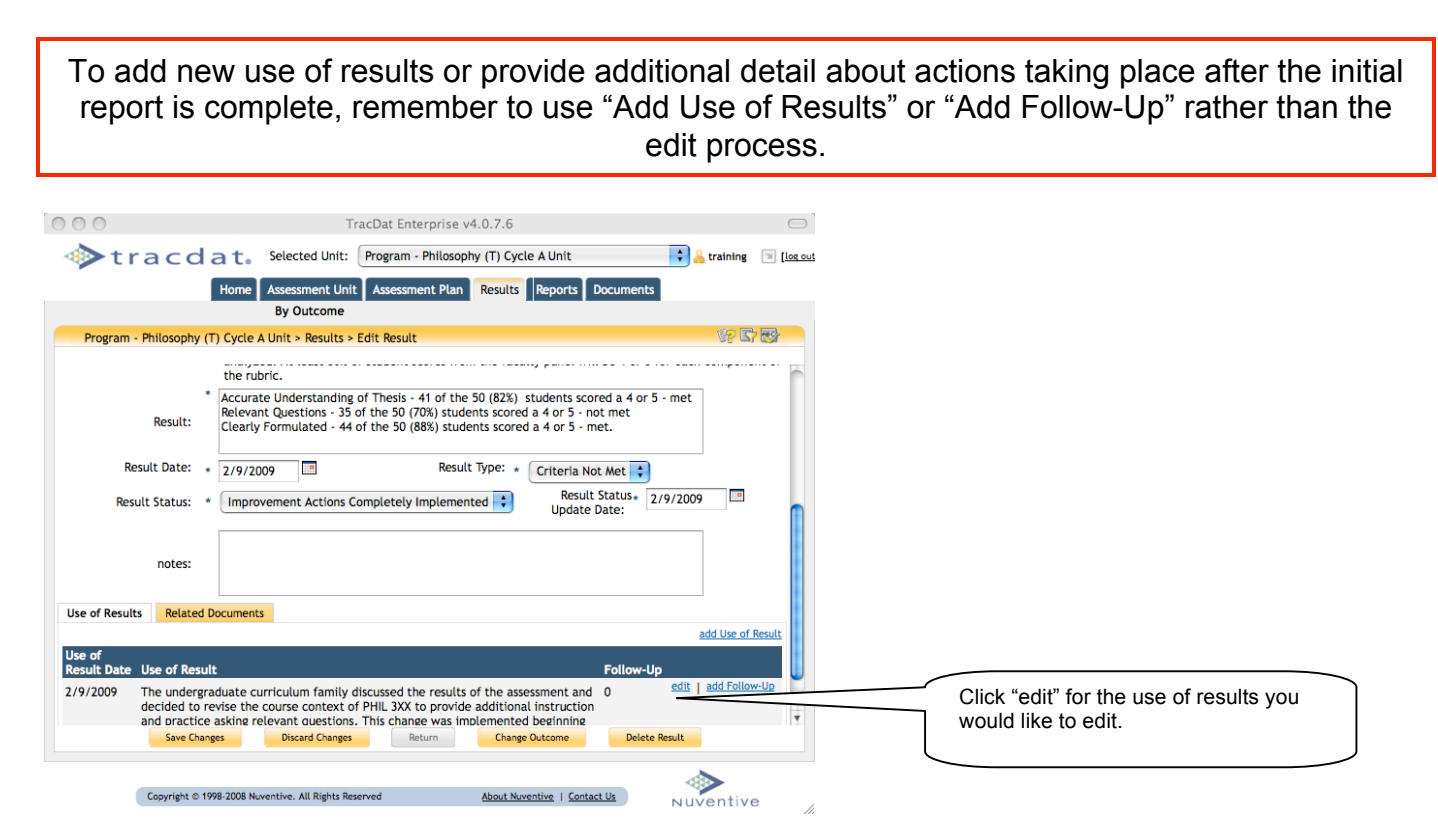

Make any textual corrections you would like to the use of results. Remember to Save your changes.

| 000                               | TracDat Enterprise v4.0.7.6                                                                                                    |                                                                                                    |
|-----------------------------------|----------------------------------------------------------------------------------------------------|----------------------------------------------------------------------------------------------------|
| 🚸 tracdat.                        | Selected Unit: Program - Philosophy (T) Cycle A Unit                                                                                                    | 🔒 training 📧 [los out]                                                                                                    |
|                                   | Home Assessment Unit Assessment Plan Results Reports Documents                                                                                                    |                                                                                                    |
|                                   | By Outcome                                                                                                    |                                                                                                    |
| Program - Philosophy (T) Cycle A  | Unit > Results > Edit Use of Result                                                                                                    | 1                                                                                                    |
| Outcome:                          | Critical and Analytical Reasoning : Students will acquire and deploy skills in critical<br>and analytical reasoning.<br><u>Assessment Method</u><br>Videotaped presentations of student papers will be evaluated by a faculty panel by means<br>(the ability to raise effective critical points in a discursive context). In this evaluation, pa<br>videotape in which graduating majors are required to respond to and ask questions about<br>students. Numeric ratings on a 1 (incompetent) to 5 (excellent) will be given for each pap<br>responder demonstrates an accurate understanding of the speaker's thesis and/or argume<br>relevant; (c) the respondent's questions were clearly formulated; (d) the respondent's con<br>issue, a conceptual confusion, a logical flaw, an undermining consideration, or a need for<br><u>Criterion</u><br>The presentations in the Senior Seminar in the spring of 2008 and 2009 will be videotaped<br>from the faculty panel will be 4 or 5 for each component of the rubric. | s of a rubric for assessment erotetic pracmatics<br>nel members will review those portions of the<br>the paper presentations of their fellow<br>rer for each of the follow<br>mt; (b) the respondent's<br>tribution effectively rais<br>i and analyzed. At least e<br>land analyzed. At least e<br>Hease use "Add Use of Results"<br>for new uses of your results or |
| Result:                           | Accurate Understanding of Thesis - 41 of the 50 (82%) students scored a 4 or 5<br>Relevant Questions - 35 of the 50 (70%) students scored a 4 or 5 - nor mer-                                                                                                    | "add Follow-Up" instead of                                                                                                    |
| Be sure to clic<br>to save your o | 2/9/2009       Image: students scored a 4 or 5 - met.         ity discussed the results of the assessment and to PHIL 3XX to provide additional instruction ions. This change was implemented beginning                                                                                                    | editing!                                                                                                    |
|                                   | Save Changes Discard Changes Assign Return Delete Use of R                                                                                                    | lesult                                                                                                    |
|                                   | Copyright © 1998-2008 Nuventive. All Rights Reserved <u>About Nuventive</u>   <u>Contact Us</u>                                                                                                    | Nuventive                                                                                                    |

### Add Follow-Up Information

To add information about improvement implementation, use the "add Follow-up" button next to the use of results you would like to amend on the Edit Results screen.

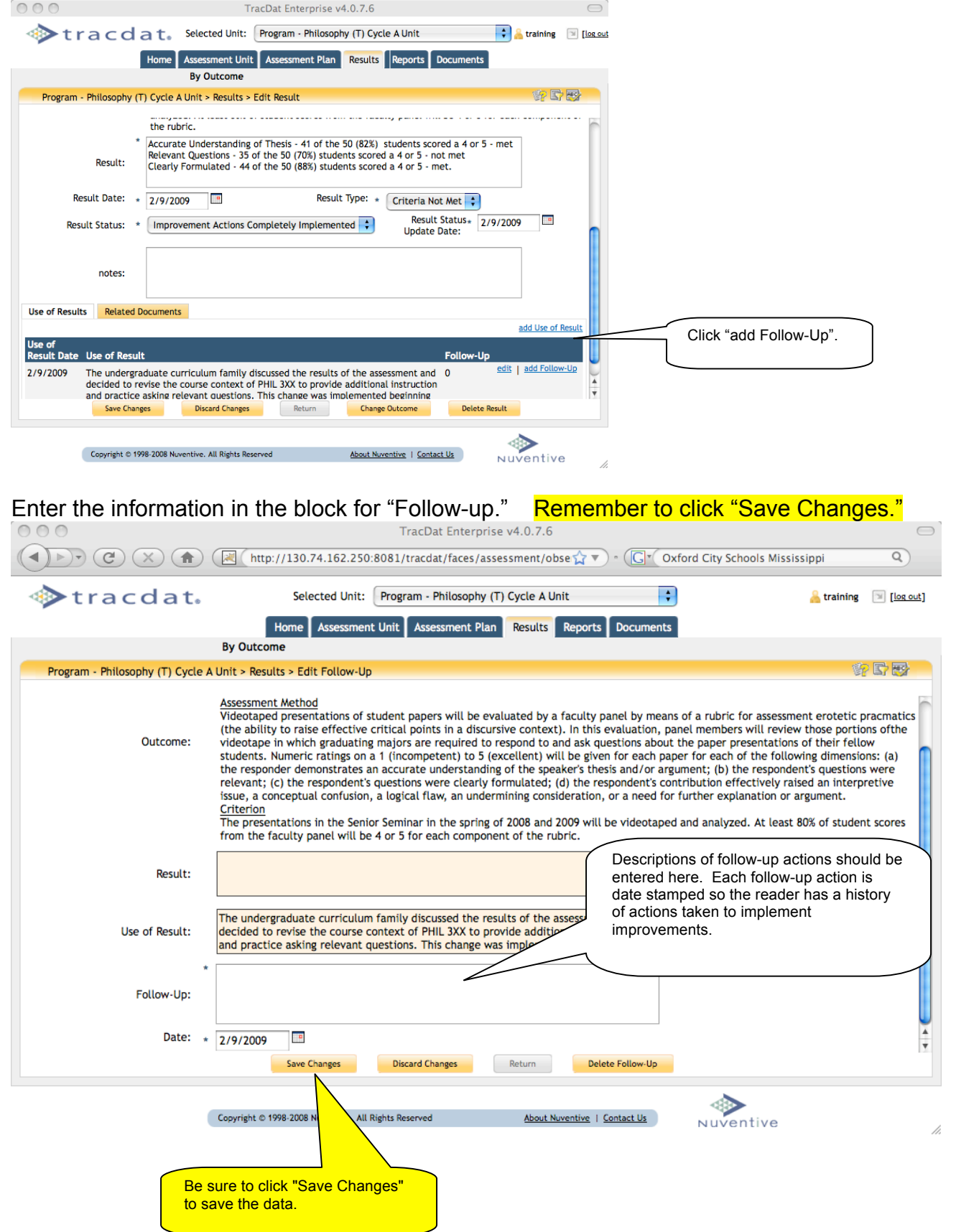

#### Relating Documents

Also see Attach Documents in Revise Assessment Plan for Document Repository instructions.

TracDat allows you to store and attach documents to your assessment report. This is useful for providing tables and/or detailed data not easily described in the Result text.

To relate a document use the "Relate Document" button from the Edit Results screen.

Then choose the source for your document. Suggestion: Consider storing all documents in the Document Repository.

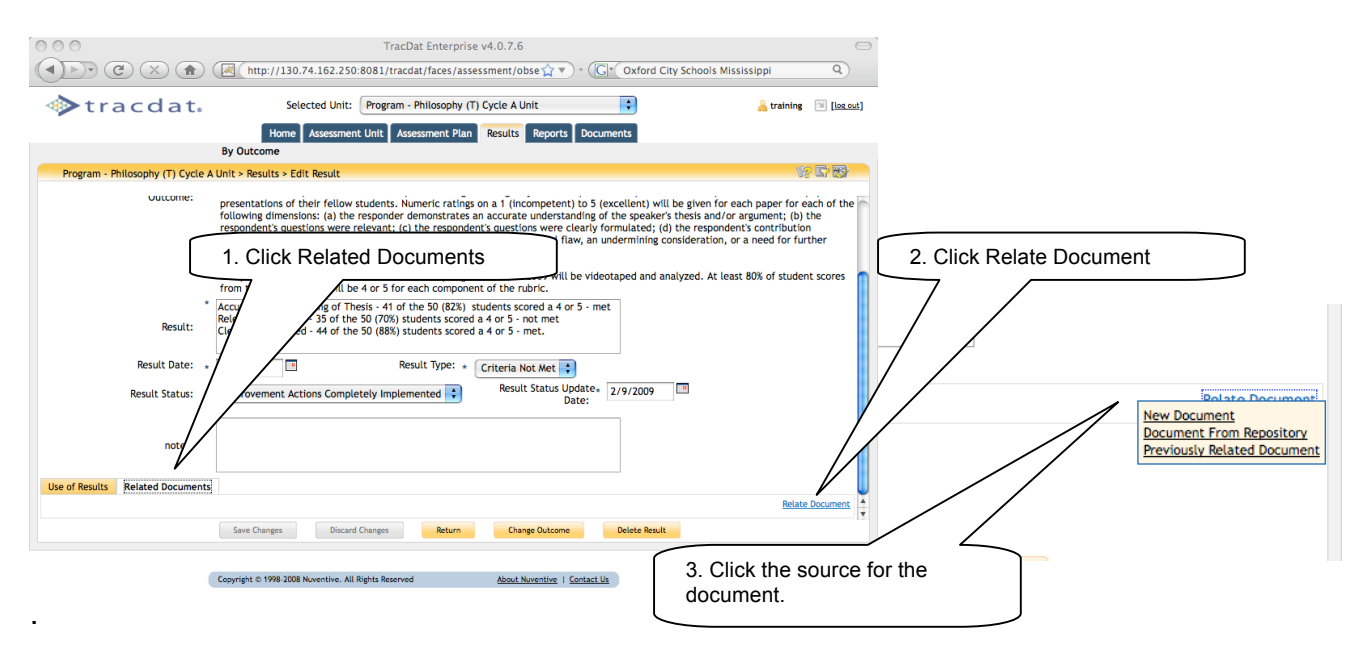

Follow the on-screen instructions. Here's an example for relating a document stored in the Document Repository. Select the appropriate folder and click "relate".

|                                                            | TracDat Enterprise v4.0.7.6                                                                                                    |
|------------------------------------------------------------|----------------------------------------------------------------------------------------------------|
| 🔷 tracdat.                                                 | Selected Unit: Program - Philosophy (T) Cycle A Unit 🗼 🔒 training 💿 [log out]                                                                                                    |
| в                                                          | Home Assessment Unit Assessment Plan Results Reports Documents                                                                                                    |
| Program - Philosophy (T) Cycle A Un                        | it > Result > Edit Result (Provide and Provide and Provide                                                                                                    |
| Uuccome: p<br>fr<br>e<br>e<br>C<br>T<br>T                  | Select Document From Repository  Show Folders For:  Program - Philosophy (T) Cycle A Unit  Assessment Tools  Assessment Tools  Type Document Name Description  Margie's Folder  AP Human Geography.doc This is my tool testate  A Structure of the second of the second of t |
| * Ar<br>Result:<br>Result Date: * 2.<br>Result Status: * 1 | 1. Select the folder where the document is stored                                                                                                    |
| notes:                                                     |                                                                                                    |
| Use of Results Related Documents                           | Relate Document                                                                                                    |
|                                                            | Save Changes Discard Changes Return Change Outcome Delete Result                                                                                                    |
| Co                                                         | yright © 1998-2008 Nuventive. All Rights Reserved About Nuventive   Centact Us NUVentive 4                                                                                                    |

# Access "Help" or Description of Function Box

Click the "?" on the side of a box for additional assistance or description of box contents.

| 000                 |                         | TracDat Enterprise v4.0.7.6                                                                                                    |                        | $\square$    |
|---------------------|-------------------------|----------------------------------------------------------------------------------------------------|------------------------|--------------|
| trace               | dat. s                  | elected Unit: Program - Philosophy (T) Cycle A Unit                                                                                                    | <mark> training</mark> | [] [log out] |
|                     | Home                    | Assessment Unit Assessment Plan Results Reports Documents                                                                                                    |                        |              |
|                     | Gener                   | al   Personnel                                                                                                    |                        |              |
| Program - Philosoph | ny (T) Cycle A Unit > / | ssessment Unit > General                                                                                                    | ۲.<br>T                | 2 🗗 🕎        |
| Assess              | sment Unit Name:        | Program - Philosophy (T) Cycle A Unit                                                                                                    |                        |              |
| Pro                 | gram Description:       | Our department offers a major in philosophy which culminates in a B.A. degr<br>Philosophy is also an excellent choice for those who wish to pursue a double<br>A few examples of the majors that our students have combined with their<br>philosophy major are: English, psychology, history, classics, modern languages | ee.<br>major.<br>s, v  |              |
| Fac                 | *<br>ulty Involvement:  | Faculty are involved in each step of the assessment process. They determine<br>student learning outcomes, decide what student artifacts will be collected an<br>how the artifacts w<br>the data to implem<br>Click the "?" on the side of a<br>box for additional assistance<br>or description.                          | e<br>nd<br>*           |              |
|                     |                         | Save Changes Discard Changes                                                                                                    |                        |              |
| (                   | Copyright © 1998-2008 N | Iventive. All Rights Reserved <u>About Nuventive</u>   <u>Contact Us</u> N                                                                                                    | wentive                | 1.           |

# Change TracDat Password

From the Home Tab and Profile sub-tab, select "change password".

|             | TracDat Enterprise v4.0.7.6                                                                       | sissippi Q                    |
|-------------|---------------------------------------------------------------------------------------------------|-------------------------------|
|             | acdat. Selected Unit: Program - Philosophy (T) Cycle A Unit                                       | training 📧 [L                 |
|             | Home Assessment Unit Assessment Plan Results Reports Documents Summary Calendar Profile           |                               |
| Program - I | hilosophy (T Cycle A Unit > Home > Profile                                                        | () E 🔁                        |
|             | First Name: * Training · IR<br>Last Name: * Training · IR 2. Click<br>"Profile"                   |                               |
|             | 1. Click<br>"Home" Title:                                                                         |                               |
|             | Degree:                                                                                           |                               |
|             | Phone: 5026                                                                                       |                               |
|             | Description:                                                                                      |                               |
|             | Save Changes Discard Changes Change Password                                                      | 3. Click "Change<br>Password" |
| Co          | eyright © 1998-2008 Nuventive. All Rights Reserved <u>About Nuventive</u>   <u>Contact Us</u> N L | ventive 4                     |

Then enter your current and new password and SAVE CHANGES.

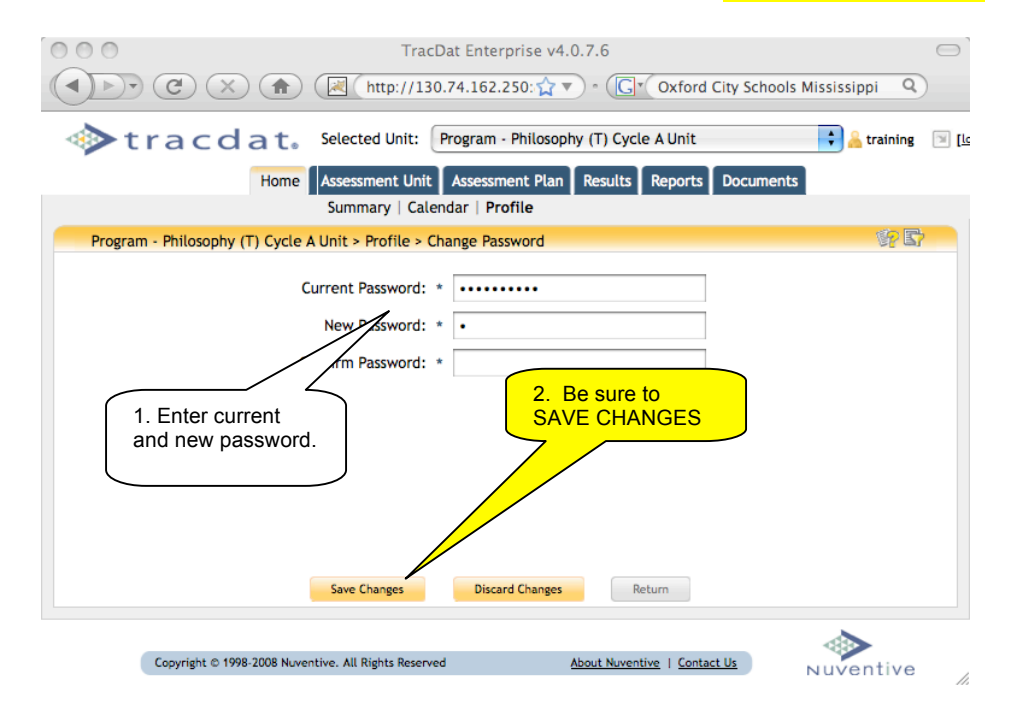

# Good Luck!

If you have any questions, please call 915.7387 or email <u>assessment@olemiss.edu</u>.